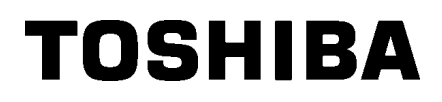

Svītrkodu printeris

## Lietotāja rokasgrāmata

## BA420T-GS12-QM-S BA420T-TS12-QM-S

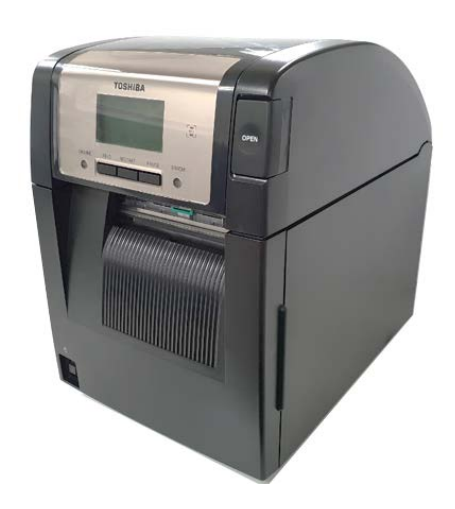

#### Piesardzība lietojot bezvadu sakaru ierīces

Bezvadu LAN plate:BA700-WLAN-QM-SRFID:BA704-RFID-U4-KR-S, BA704-RFID-U4-EU-S, BA704-RFID-U4-AU-SBluetooth:BA420T-GS12-QM-S, BA420T-TS12-QM-S

Bezvadu LAN un RFID netiek pārdoti dažās valstīs un reģionos. Lai saņemtu detalizētu informāciju, sazinieties ar savu klientu apkalpošanas pārstāvi.

#### Eiropai

Šo ierīci testējusi un sertificējusi paziņota struktūra.

Ar šo Toshiba Tec Corporation paziņo, ka šī ierīce atbilst pamatprasībām un citiem atbilstošajiem noteikumiem.

Šī iekārta izmanto radiofrekvenču joslu, kas nav standartizēta visā ES un EBTA valstīs.

#### Drošībai

Neekspluatējiet šo produktu vietās, kur tā lietošana varētu būt aizliegta. Piemēram, lidmašīnā vai slimnīcā. Ja neesat pārliecināti, vai to atļauts lietot, lūdzam vērsties pie aviosabiedrības vai medicīnas iestādes un ievērojiet to norādījumus.

Pretējā gadījumā tā var ietekmēt lidojumam izmantotos instrumentus vai medicīnisko iekārtu un izraisīt nopietnu negadījumu.

Šis produkts var ietekmēt atsevišķu implantētu kardiostimulatoru un citu implantētu medicīnisku ierīču darbību. Pacientiem, kuri izmanto kardiostimulatoru, jāapzinās, ka šī izstrādājuma ekspluatācija kardiostimulatora tuvumā var izraisīt traucējumus ierīces darbībā.

Ja jums radušās aizdomas, ka notiek interference, nekavējoties izslēdziet produktu un sazinieties ar savu Toshiba Tec tirdzniecības aģentu.

Neizjauciet, nepārveidojiet un nelabojiet produktu, jo tā iespējams savainoties.

Produkta pārveidošanu aizliedz arī normatīvie akti attiecībā uz radioiekārtām. Par remontēšanu interesējieties pie sava Toshiba Tec tirdzniecības aģenta.

### SATURA RĀDĪTĀJS

|                    |      |                                         | Lappuse |
|--------------------|------|-----------------------------------------|---------|
| 1.                 | PRC  | DUKTA PĀRSKATS                          | E1-1    |
|                    | 1.1  | levads                                  | E1-1    |
|                    | 1.2  | Funkcijas                               | E1-1    |
|                    | 1.3  | Piederumi                               | E1-2    |
|                    | 1.4. | Izskats                                 | E1-3    |
|                    |      | 1.4.1 Izmēri                            | E1-3    |
|                    |      | 1.4.2 Skats no priekšpuses              | E1-3    |
|                    |      | 1.4.3 Aizmugures skats                  | E1-3    |
|                    |      | 1.4.4 Vadības panelis                   | E1-4    |
|                    |      | 1.4.5 lekšpuse                          | E1-4    |
|                    | 1.5  | Papildiespējas                          | E1-5    |
| 2.                 | PRII | NTERA UZSTĀDĪŠANA                       | E2-1    |
|                    | 2.1  | Uzstādīšana                             | E2-2    |
|                    | 2.2  | Strāvas vada pieslēgšana                | E2-2    |
|                    | 2.3  | Materiāla ievietošana                   | E2-3    |
|                    | 2.4  | Lentes ievietošana                      | E2-11   |
|                    | 2.5  | Printera pieslēgšana iūsu resursdatoram | E2-14   |
|                    | 2.6. | Printera jeslēgšana                     |         |
| 3. TEHNISKĀ APKOPE |      | INISKĀ APKOPE                           | E3-1    |
|                    | 3.1  | Tīrīšana                                | E3-1    |
|                    |      | 3.1.1 Drukas galviņa/ Veltnītis/Sensori | E3-1    |
|                    |      | 3.1.2 Pārsegi un paneļi                 | E3-2    |
|                    |      | 3.1.3 Griežņa modulis (papildiespēja)   | E3-3    |
|                    |      | 3.1.4 Sloksnes modulis (papildiespēja)  | E3-4    |
| 4.                 | PRC  | DBLĒMU NOVĒRŠANA                        | E4-1    |
|                    | 4.1  | Kļūdu paziņojumi                        | E4-1    |
|                    | 4.2  | lespējamās problēmas                    | E4-3    |
|                    | 4.3. | lesprūdušā medija izņemšana             | E4-4    |
| 5.                 | PRII | NTERA SPECIFIKĀCIJAS                    | E5-1    |
| 6.                 | 1. P | IELIKUMS INTERFEISS                     | E6-1    |
| 7.                 | 2. P | IELIKUMS STRĀVAS VADS                   | E7-1    |

### 1. PRODUKTA PĀRSKATS

#### 1.1 levads

Paldies, ka izvēlējāties TOSHIBA BA420T sērijas svītrkodu printeri. Šī lietotāja rokasgrāmata satur vērtīgu informāciju, sākot no vispārējās uzstādīšanas, līdz tiek apstiprināta printera darbība, izmantojot testa izdrukas. Jums vajadzētu to rūpīgi izlasīt, lai palīdzētu iegūt maksimālu veiktspēju un printera kalpošanas laiku. Uz vairumu jautājumu atbildes atradīsiet šajā rokasgrāmatā; noglabājiet to drošā vietā, lai turpmāk tajā varētu ieskatīties. Lūdzu, sazinieties ar Toshiba Tec pārstāvi, lai iegūtu papildu informāciju saistībā ar šo rokasgrāmatu.

#### 1.2 Funkcijas

Šim printerim ir šādas funkcijas:

#### Kompakts dizains

Šī printera novietošanai nepieciešamā vieta ir aptuveni A4 izmēra lapas lielumā – pat tad, ja ievietots gan materiāls, gan lente. Augšējais pārsegs atveras uz augšu, kas arī samazina uzstādīšanai nepieciešamo vietu.

Griežņa modulis un sloksnes modulis (papildiespējas) ir tik plāni un mazi, ka ievietojas printerī, tādējādi saglabājot kompakto izmēru.

#### lespējami dažādi interfeisi

Ir pieejami šādi interfeisi: <**Standartaprīkojums**>

- Bluetooth
- USB
- Iebūvēts LAN

#### <Papildiespeja>

- Seriālais
- Bezvadu LAN
- Ievades/izvades paplašinājums
- Paralēlais

#### • Augstākā līmeņa aparatūra

Skaidra izdruka tiek realizēta ar 8 punkti/mm (203 dpi) (BA420T-GS12) vai 11,8 punkti/mm (300 dpi) (BA420T-TS12) drukas galviņu un drukāšanas ātrumu 50,8 mm/sek. (2 collas/sek.), 101,6 mm/sek. (4 collas/sek.), 152,4 mm/sek. (6 collas/sek.) vai 203,2 mm/sek. (8 collas/sek.).

#### • Viegli veikt apkopi

Printera konstrukcija to lietošanu padara ļoti vieglu. Tehnisko apkopi īpaši vienkāršo tas, ka viegli piestiprināt un noņemt drukas galviņu un veltnīti.

#### Papildiespējas

Ir pieejamas šādas papildu ierīces:

- Griežņa modulis
- Sloksnes modulis
- Seriālā interfeisa plate
- Bezvadu LAN plate
- Ievades/izvades paplašinājuma plate
- Reālā laika pulkstenis
- Paralēlā interfeisa plate
- RFID modulis
- Vēdekļveidā salocīta papīra vadotne

#### 1.3 Piederumi

#### PIEZĪME:

Tā kā šī printera komplektācijā neietilpst strāvas vads, lūdzu, iegādājieties tādu, kas atbilst katras konkrētās valsts drošības standartam. Detalizētai informācijai skatiet 2. **PIELIKUMU.**  Printeri izpakojot, lūdzu, pārbaudiet, vai kopā ar printeri tiek piegādāti šādi piederumi.

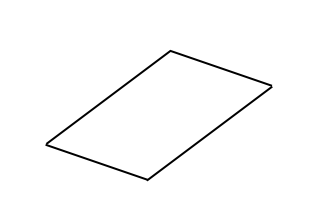

□ Vienkāršs DOC

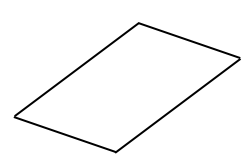

Drošības informācija

□ OpenTypeFont licences pamācība (1 lapa)

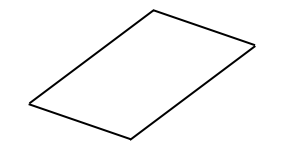

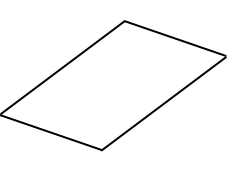

□ QSG

#### 1.4. Izskats

#### 4

#### 1.4.1 Izmēri

Daļu vai bloku nosaukumi, kas ieviesti šajā sadaļā, tiek izmantoti šādās nodaļās.

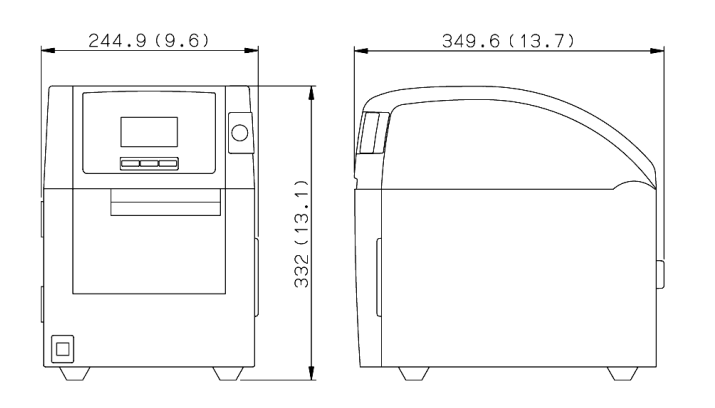

Izmēri mm (collās)

#### 1.4.2 Skats no priekšpuses

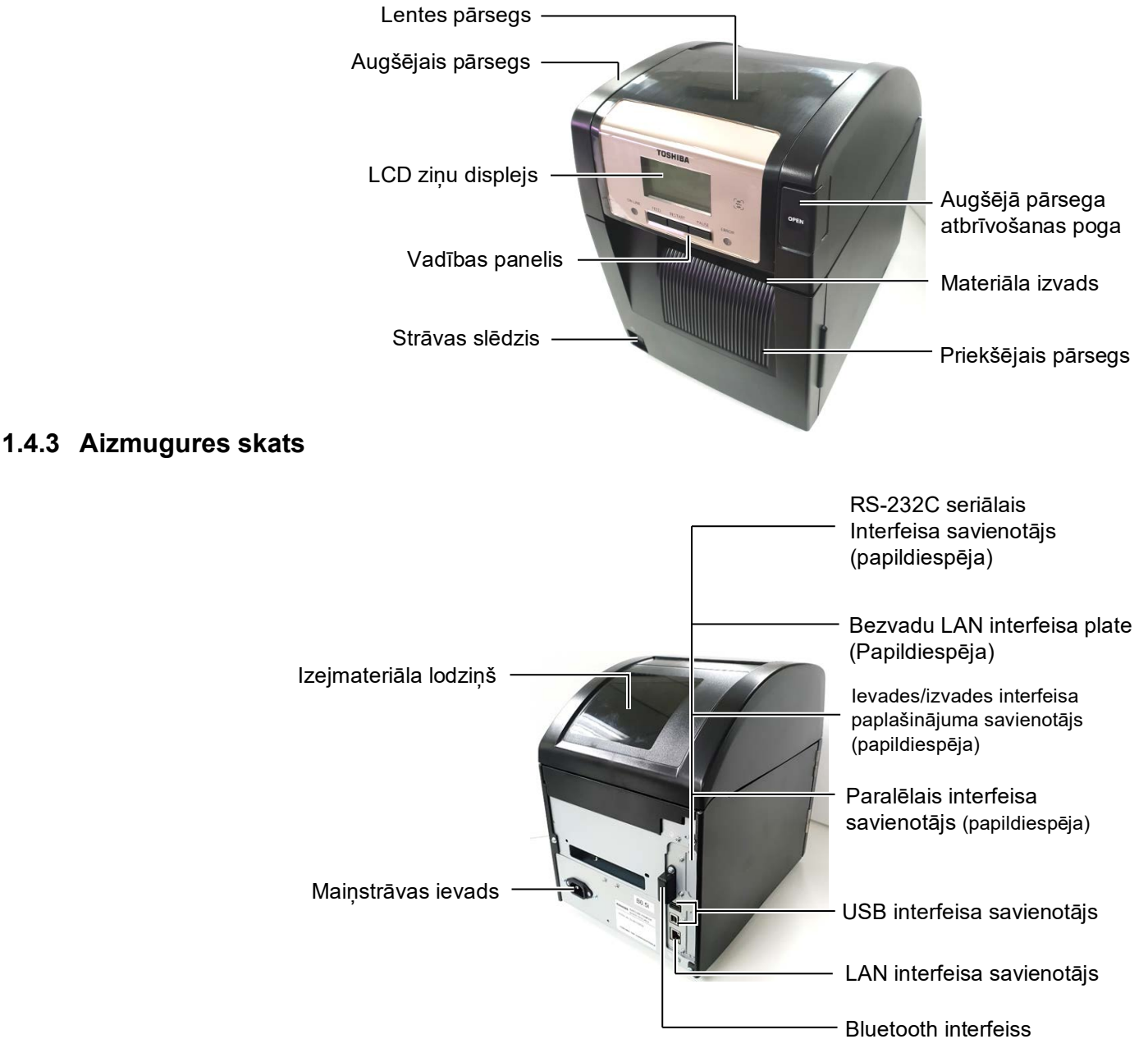

#### 1.4.4 Vadības panelis

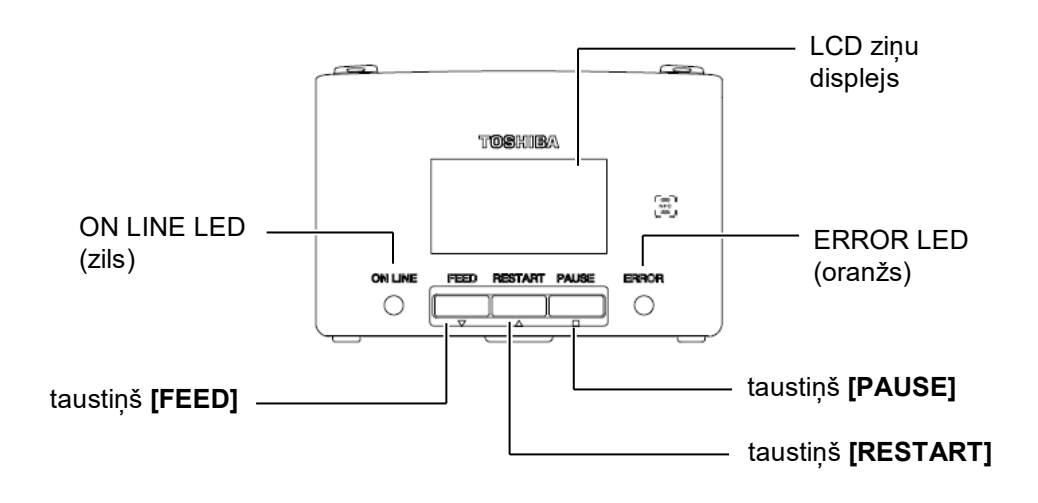

Lai uzzinātu vairāk par vadības paneli, lūdzu, skatīt 4.1 sadaļu.

#### 1.4.5 lekšpuse

4.

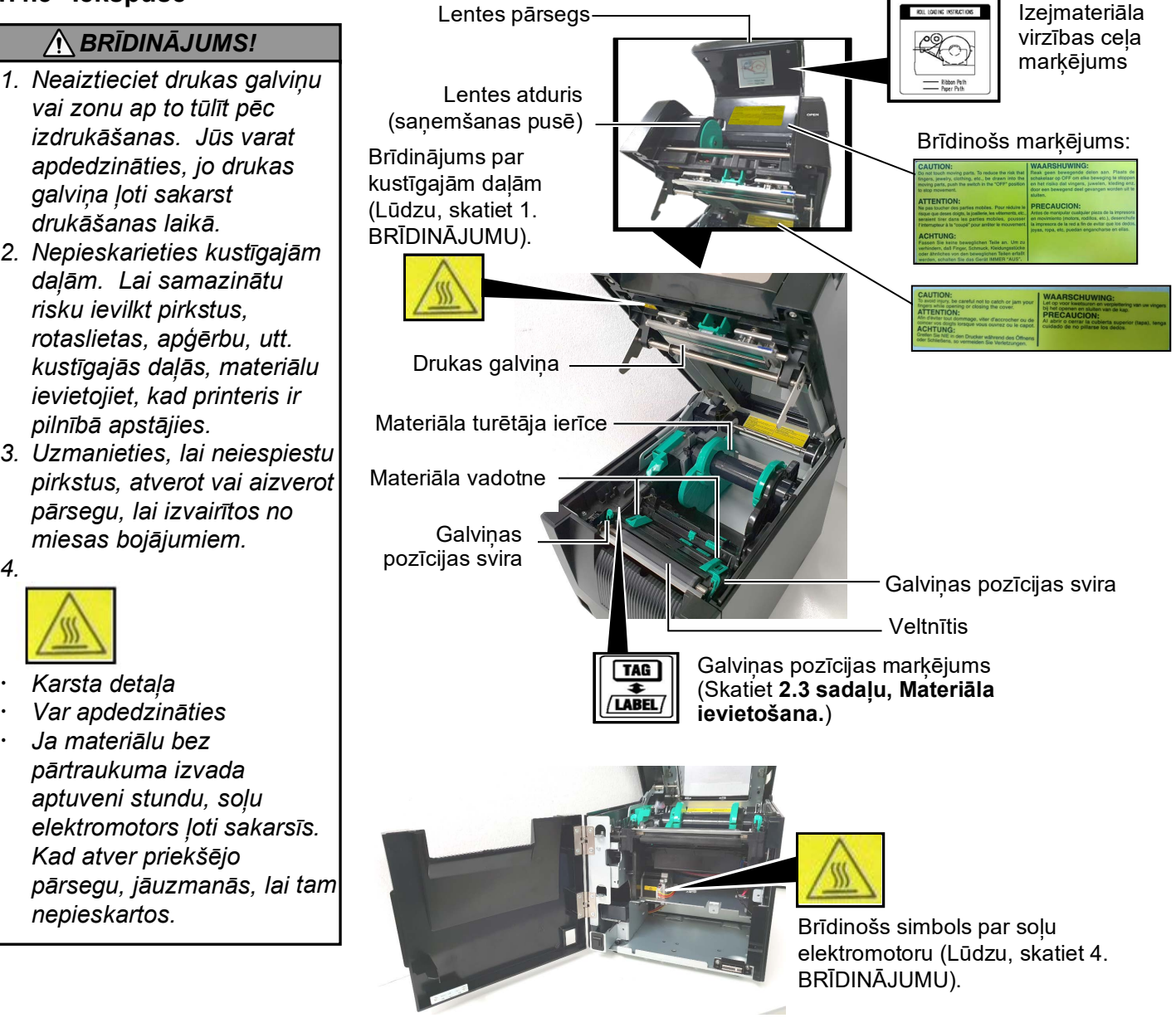

### 1.5 Papildiespējas

| Papildiespējas<br>nosaukums | Tips               | Pielietojums                                                     |
|-----------------------------|--------------------|------------------------------------------------------------------|
| Griežņa modulis             | BA204P-QM-S        | Giljotīnas grieznis materiāla griešanai. Šis modulis ir plāns un |
| ,                           |                    | pietiekami kompakts, lai ievietotos priekšējā pārsegā.           |
| Sloksnes                    | BA904P-H-QM-S      | Šis modulis noloba nodrukāto etiķeti no pamatnes papīra          |
| modulis                     |                    | materiāla izvadā. Tas ir plāns un pietiekami kompakts, lai       |
|                             |                    | ievietotos priekšējā pārsegā.                                    |
| Seriālā interfeisa          | BA700-RS-QM-S      | Ievietojot šo datora plati, tiek nodrošināts interfeisa ports    |
| plate                       |                    | RS232C.                                                          |
| Bezvadu LAN                 | BA700-WLAN-QM-S    | Ievietojot šo datora plati, iespējams nodrošināt sakarus ar      |
| plate                       |                    | bezvadu LAN.                                                     |
| Ievades/izvades             | BA700-IO-QM-S      | Ievietojot printerī šo plati, ar signāla interfeisa palīdzību    |
| paplašinājuma               |                    | iespējams izveidot savienojumu ar ārēju vadības ierīci.          |
| plate                       |                    |                                                                  |
| Reālā laika                 | BA700-RTC-QM-S     | Šis modulis uztur laiku: gadu, mēnesi, datumu, stundu, minūti,   |
| pulkstenis                  |                    | sekundi                                                          |
| Vadotne papīra              | BA904-FF-QM-S      | Vadotne papīra ievietošanai no printera ārpuses                  |
| salocīšanai                 |                    |                                                                  |
| vēdekļveidā                 |                    |                                                                  |
| Paralēlais                  | BA700-CEN-QM-S     | Šīs kartes uzstādīšana nodrošina Centronics interfeisa portu.    |
| interfeiss (CEN)            |                    |                                                                  |
| UHF RFID                    | BA704-RFID-U4-KR-S | Uzstādot šo moduli, ir iespējams lasīt un rakstīt                |
|                             | BA704-RFID-U4-EU-S | UHF RFID etiķetes.                                               |
|                             | BA704-RFID-U4-AU-S |                                                                  |

## 2. PRINTERA UZSTĀDĪŠANA

Šajā sadaļā ir aprakstītas darbības, kas nepieciešamas, lai pirms ekspluatācijas printeri uzstādītu. Šajā sadaļā minēti piesardzības pasākumi, materiāla un lentes ievietošana, kabeļu pievienošana, printera ekspluatācijas vides iestatīšana un testa izdrukas veikšana.

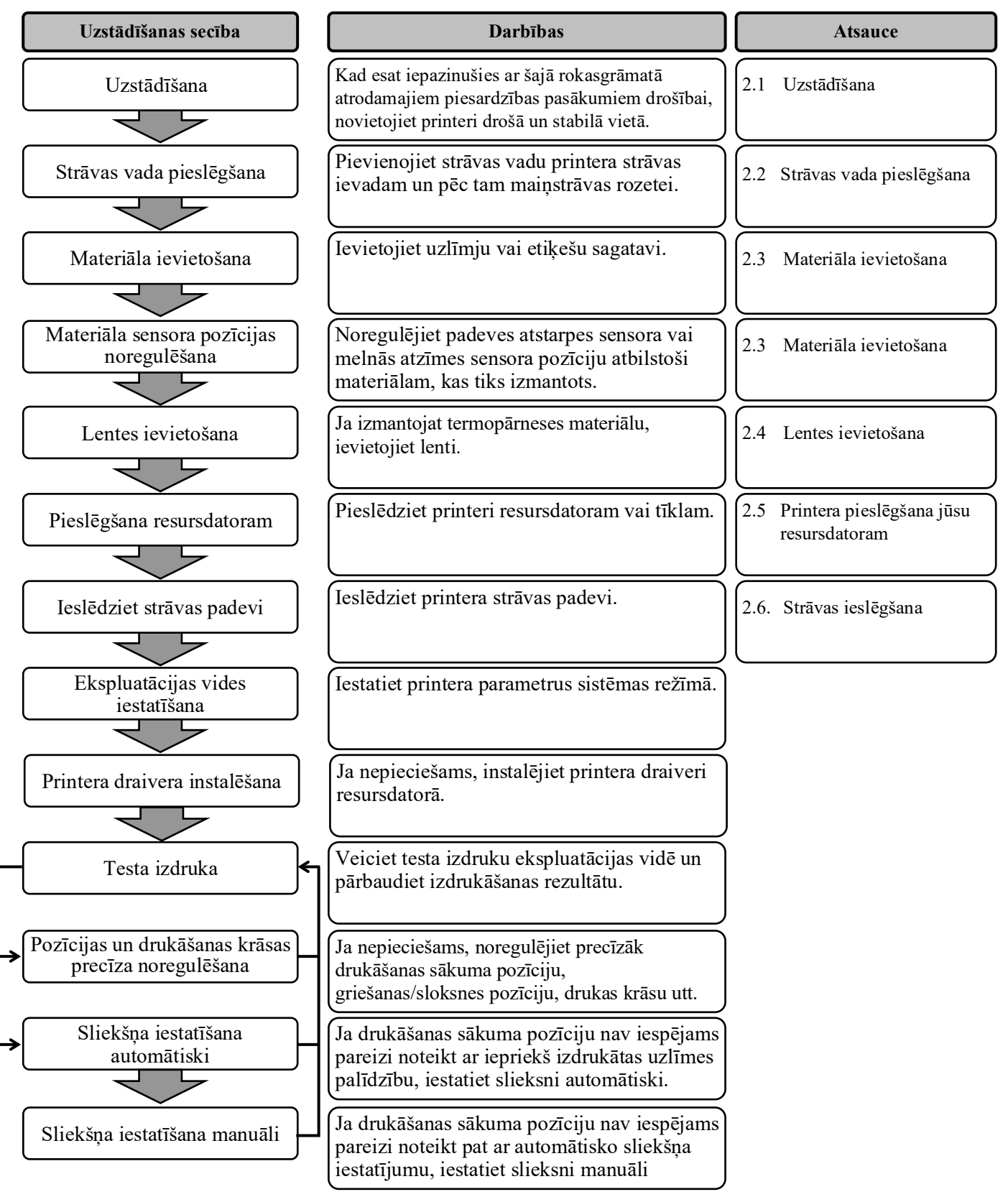

#### 2.1 Uzstādīšana

Lai nodrošinātu labāko ekspluatācijas vidi, kā arī lai garantētu operatora un ierīces drošību, lūdzu, ievērojiet šādus piesardzības pasākumus.

- Printeri darbiniet uz stabilas, līdzenas darba virsmas vietā bez pārmērīga mitruma, augstas temperatūras, putekļiem, vibrācijām vai tiešās saules gaismas.
- Uzturiet savu darba vidi bez statiskās izlādes. Statiskā izlāde var bojāt jutīgas iekšējās sastāvdaļas.
- Pārliecinieties, vai printeris ir savienots ar tīru maiņstrāvas avotu un, vai kāda cita augstsprieguma ierīce, kas var izraisīt līnijas trokšņu traucējumus, nav pievienota tam pašam elektrotīklam.
- Nodrošiniet, lai printeris maiņstrāvas elektrotīklam tiktu pievienots ar trīsdzīslu strāvas vadu, kas pareizi sazemēts.
- 1. Pievienojiet strāvas vadu printerim, kā parādīts attēlā.

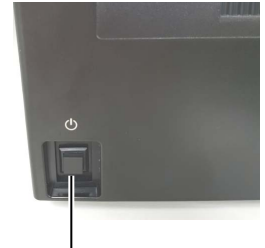

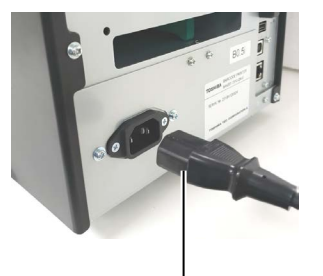

Strāvas slēdža slēdzis

Strāvas vads

2. Strāvas vada otru galu iespraudiet sazemētā rozetē, kā parādīts attēlā.

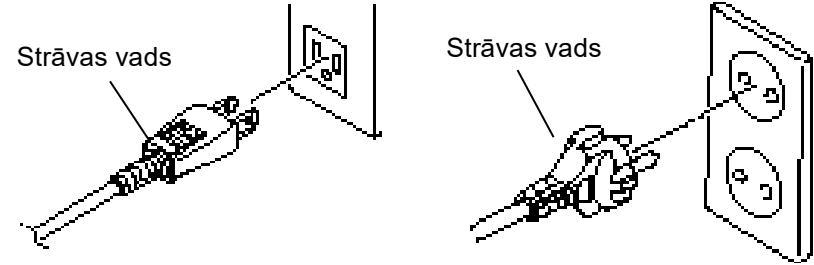

[Piemērs ar ASV tipa pieslēgumu] [Piemērs ar ES tipa pieslēgumu]

#### 2.2 Strāvas vada pieslēgšana

#### 

Tā kā šī printera komplektācijā neietilpst strāvas vads, lūdzu, iegādājieties tādu, kas atbilst katras konkrētās valsts drošības standartam. (Skatiet **2. PIELIKUMU**.)

#### 2.3 Materiāla ievietošana

#### A BRĪDINĀJUMS!

- Nepieskarieties kustīgajām daļām. Lai samazinātu risku ievilkt pirkstus, rotaslietas, apģērbu, utt. kustīgajās daļās, materiālu ievietojiet, kad printeris ir pilnībā apstājies.
- Tūlīt pēc drukāšanas drukas galviņa ir sakarsusi. Ļaujiet tai atdzist, pirms ievietot materiālu.
- Uzmanieties, lai neiespiestu pirkstus, atverot vai aizverot pārsegu, lai izvairītos no miesas bojājumiem.

#### \land UZMANĪBU!

- Ņemot ārā materiāla turētāja ierīci, pārliecinieties, lai augšējā sensora ierīce būtu aizvērta. Ja augšējā sensora ierīce ir atvērta, to var sabojāt.
- Uzmanieties, lai nepieskartos drukas galviņas elementam, atverot augšējo pārsegu. Pretējā gadījumā tas var izraisīt punktu trūkumu, kuru rada statiskā elektrība, un citas drukas kvalitātes problēmas.

A Šī darbība parāda, kā jārīkojas, lai materiālu printerī ievietotu pareizi, lai tas caur printeri virzītos taisni un precīzi. Šo pašu darbību veiciet, arī nomainot materiālu.

Printeris drukā gan uzlīmes, gan etiķetes.

**1.** Spiediet augšējā pārsega atbrīvošanas pogu un saudzīgi atveriet augšējo pārsegu, līdz tas pilnībā atvērts, pieturot ar roku.

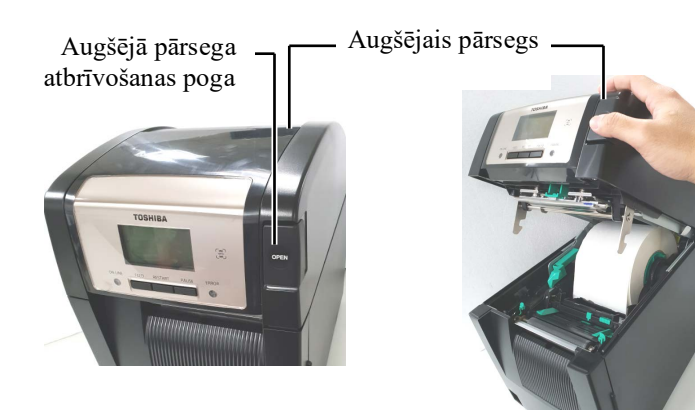

2. Izņemot no printera materiāla turētāja ierīci.

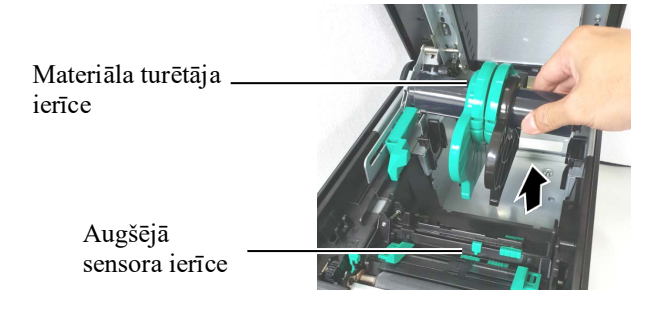

3. Paceliet atbrīvošanas sviru un noņemiet materiāla turētāju (kreiso).

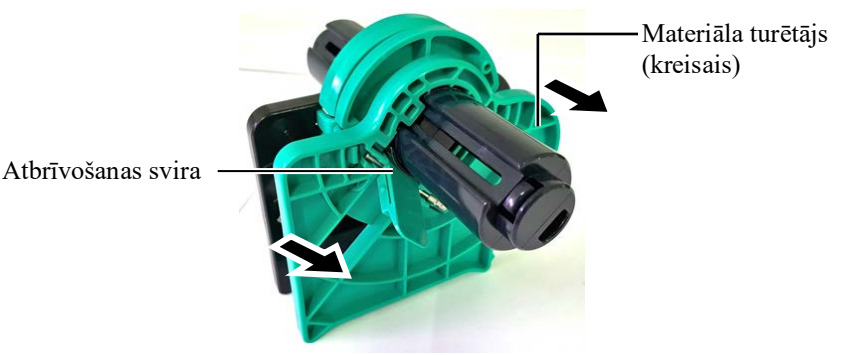

4. Ievietojiet materiāla asi materiāla ruļļa serdē.

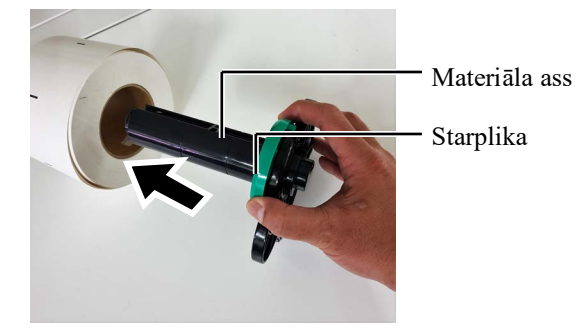

## 2.3 Materiāla ievietošana (turpin.)

5. Novietojiet materiāla turētāju (kreiso) uz materiāla ass. Bīdiet materiāla turētāju (kreiso) un materiāla turētāju (labo) uz materiāla pusi, līdz materiāls nostiprināts vietā. Tas automātiski iecentrēs materiālu.

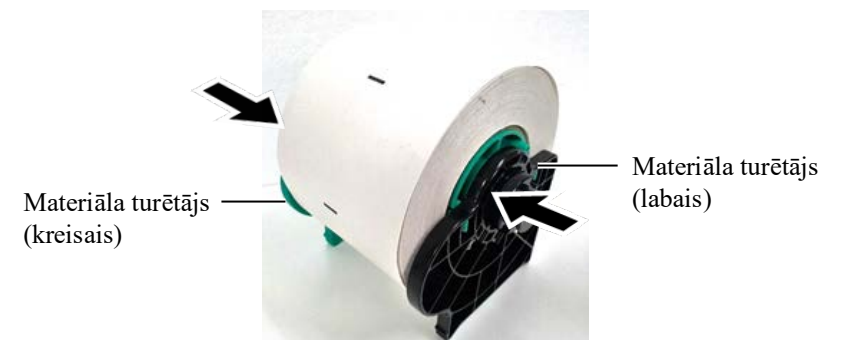

6. Nolociet atbrīvošanas sviru, lai nobloķētu materiāla turētāju (kreiso).

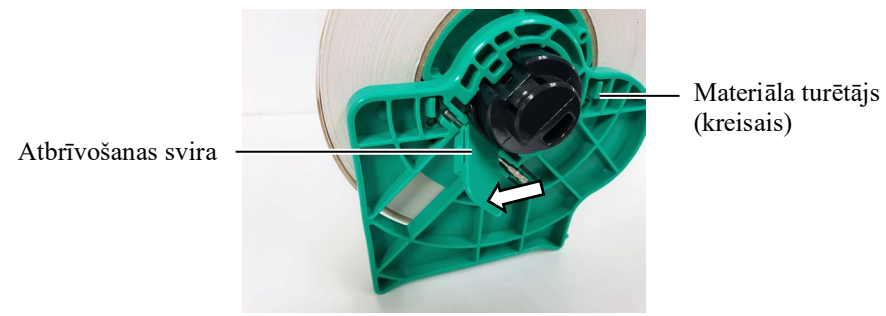

**UZMANĪBU!** 

levietojot materiāla turētāja ierīci printerī, pārliecinieties, lai augšējā sensora ierīce būtu aizvērta. Ja augšējā sensora ierīce ir atvērta, to var sabojāt.

#### PIEZĪME:

Raugieties, lai materiālu turētāja ierīce un materiāls būtu pareizajā virzienā.

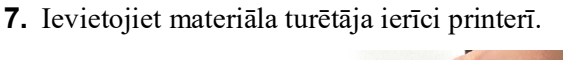

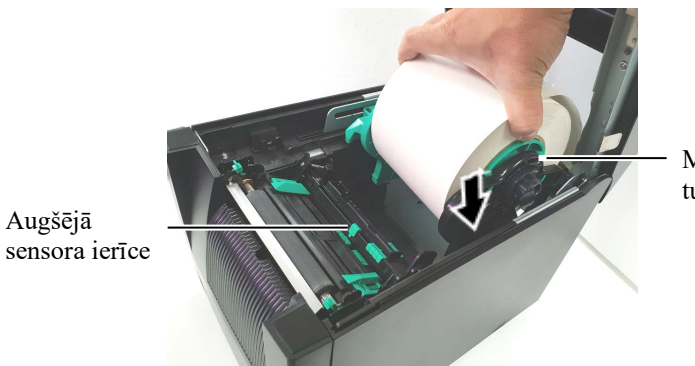

Materiāla turētāja ierīce

**8.** Augšējā sensora sviru nedaudz pabīdiet uz iekšu (①) un atveriet augšējā sensora ierīci (②).

Augšējā sensora ierīce ·

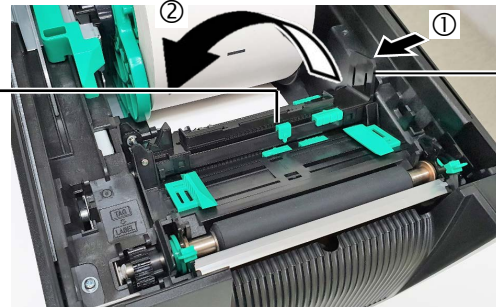

 Augšējā sensora svira

#### 2.3 Materiāla ievietošana (turpin.)

Izvelciet materiālu no printera priekšpuses un noregulējiet materiāla 9. vadotnes atbilstoši materiāla platumam. Tā materiāls tiks automātiski iecentrēts.

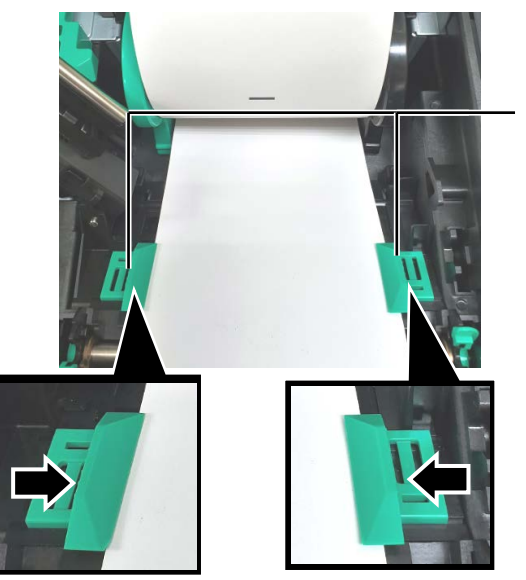

Materiāla vadotne

#### <u> ∕</u> UZMANĪBU!

Pirms aizvērt augšējo pārsegu, noteikti aizveriet augšējā sensora ierīci. Ja augšējā sensora ierīce ir atvērta, to var sabojāt.

#### PIEZĪME:

Pārliecinieties, lai augšējā sensora ierīce būtu nobloķēta. Ja tā ir atbloķēta, var iesprūst papīrs vai rasties kļūme drukāšanā.

**10.** Nolaidiet augšējā sensora ierīci, līdz augšējā sensora svira ar klikšķi nonāk vietā.

Augšējā sensora ierīce

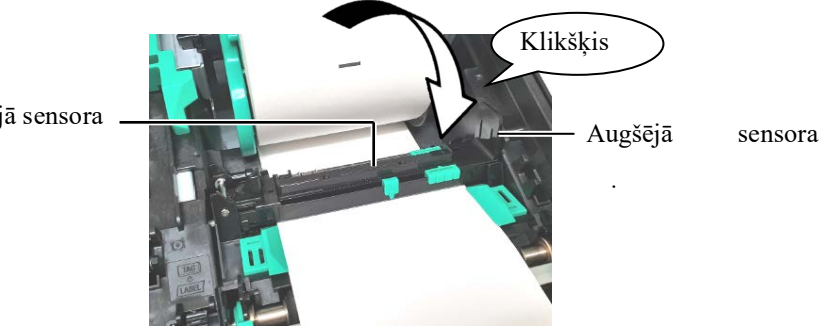

#### 2.3 Materiāla ievietošana (turpin.)

11. Kad materiāls ievietots, var būt nepieciešams iestatīt materiāla sensora pozīciju, lai noteiktu drukāšanas sākuma pozīciju uzlīmju vai etiķešu drukāšanai.

#### Padeves atstarpes sensora iestatīšana

Ja izmanto uzlīmju sagataves bez melnajām atzīmēm, padeves atstarpes sensoru izmanto, lai noteiktu drukāšanas sākuma pozīciju.

- (1) Augšējā sensora sviru iebīdiet iekšā un atveriet augšējā sensora ierīci.
- (2) Ar pirkstu bīdiet apakšējā sensora izcilni, lai novietotu padeves atstarpes sensoru tā, lai padeves atstarpes sensors atrastos uzlīmju centrā. (O norāda padeves atstarpes sensora pozīciju).

Apakšējā sensora izcilni pabīdīt ir vieglāk, ja izmanto pildspalvu, tās galu ievietojot izciļņa caurumiņā.

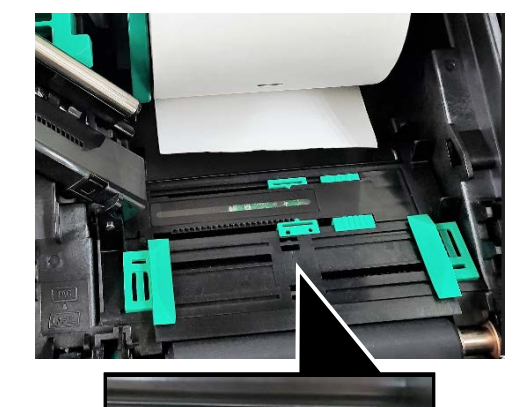

Padeves atstarpes

Apakšējā sensora izcilnis

## sensors

#### PIEZĪME:

Noteikti salāgojiet augšējo padeves atstarpes sensoru ar apakšējo padeves atstarpes sensoru. Pretējā gadījumā papīrs var iesprūst.

- (3) Nolaidiet augšējā sensora ierīci, līdz augšējā sensora svira ar klikšķi nonāk vietā.
- Bīdiet augšējā sensora izcilni, lai padeves atstarpes sensors (4) novietotos tā, ka tas atbilst apakšējam padeves atstarpes sensoram.

Padeves atstarpes sensors

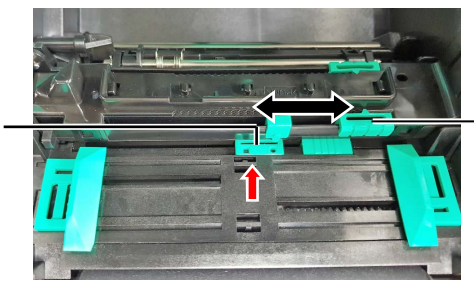

Augšējā sensora izcilnis

#### 2.3 Materiāla ievietošana <u>Melnās atzīmes sensora pozīcijas iestatīšana</u> (turpin.) Ja izmanto materiālu ar melnajām atzīmēm, me

#### PIEZĪMES:

- Noteikti iestatiet melnās atzīmes sensoru, lai atrastu melnās atzīmes centru, citādi var parādīties kļūdas paziņojums par iesprūdušu papīru, vai ka nav papīra.
- Kad melnās atzīmes sensora pozīcija noregulēta, salāgojiet augšējo padeves atstarpes sensoru ar apakšējo padeves atstarpes sensoru. Tas ir tāpēc, ka papīra padeves atstarpes sensors atrod papīra beigas.

Ja izmanto materiālu ar melnajām atzīmēm, melnās atzīmes sensoru izmanto, lai noteiktu drukāšanas sākuma pozīciju.

- (1) Augšējā sensora sviru iebīdiet iekšā un atveriet augšējā sensora ierīci.
- (2) Paskatieties materiāla otrajā pusē, kur atrodas melnā atzīme.
- Bīdiet apakšējā sensora izcilni, lai melnās atzīmes sensors atbilstu uz materiāla esošās melnās atzīmes centram.
   (□ norāda melnās atzīmes sensora pozīciju).

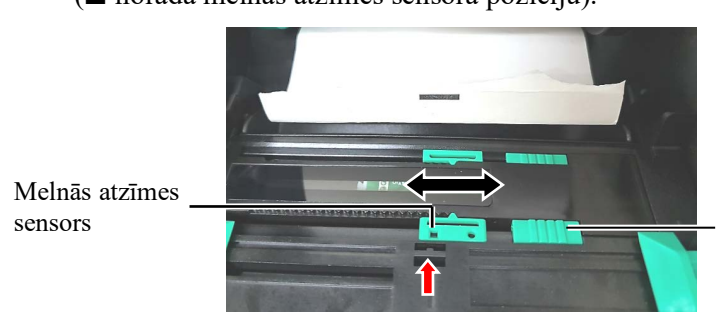

Apakšējā sensora izcilnis

(4) Nolaidiet augšējā sensora ierīci, līdz augšējā sensora svira ar klikšķi nonāk vietā.

## 2.3 Materiāla ievietošana (turpin.)

**12.** Šajā printerī ir pieejami trīs izdošanas režīmi. Tālāk parādīts, kā iestatīt materiālu katram no režīmiem.

#### Paketes režīms

Paketes režīmā materiāls tiek nepārtraukti izdrukāts un padots, līdz nodrukāts viss uzlīmju/etiķešu daudzums, kāds norādīts izdošanas komandā.

(1) Pavelciet materiāla augšējo malu pāri veltnītim.

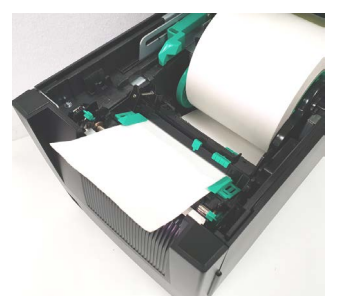

(2) Aizveriet augšējo pārsegu, līdz tas ar klikšķi nonāk vietā.

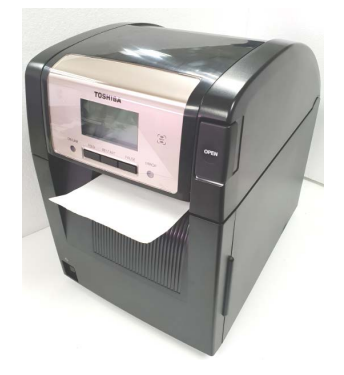

#### Sloksnes režīms (papildiespēja)

Ja uzstādīts sloksnes modulis (papildiespēja), kad katra uzlīme izdrukāta, tā automātiski tiek nolobīta no pamatnes papīra pie sloksnes veltnīša.

(1) Atveriet priekšējo pārsegu, turot aiz labās malas. (\*Piezīme)

Priekšējais pārsegs

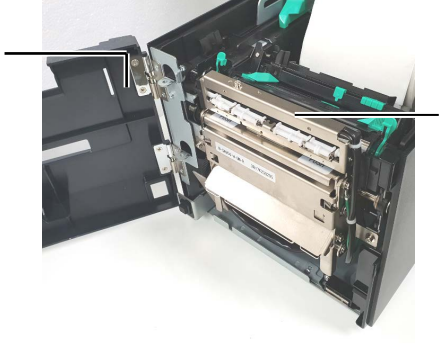

Sloksnes modulis

#### **BRĪDINĀJUMS**!

Uzmanieties, lai sloksnes moduļa bloka rullīšos neievilktu pirkstus, rotaslietas, apģērbu utt.

#### PIEZĪME:

Lai atvērtu un aizvērtu priekšējo pārsegu, vispirms atveriet augšējo pārsegu. Ja ir grūti atvērt priekšējo pārsegu, turiet to aiz apakšā esošā pārsega roktura.

## 2.3 Materiāla ievietošana (turpin.)

(2) Spiediet uz leju atbrīvošanas stieni, lai atvērtu sloksnes moduli.

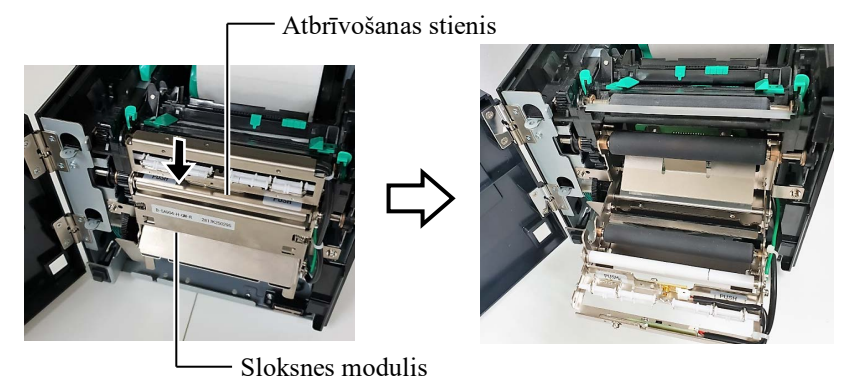

- (3) No materiāla vadošās malas nolobiet pietiekami daudz uzlīmju, lai paliktu brīvi 300 mm pamatnes papīra.
- (4) Pamatnes papīru ievietojiet atverē zem pamatnes papīra padeves rullīti. Tad aizveriet sloksnes moduli, līdz tas ar klikšķi nonāk vietā.

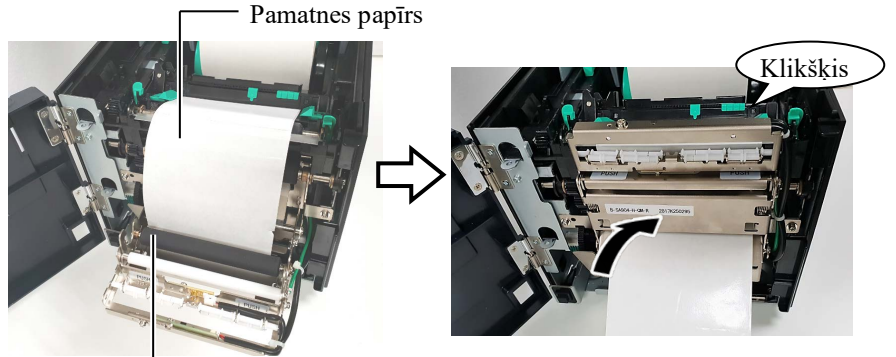

Pamatnes papīra padeves rullītis

- (5) Pamatnes papīra vadošo malu ievietojiet priekšējā pārsega spraugā.
- (6) Aizveriet priekšējo pārsegu un augšējo pārsegu.

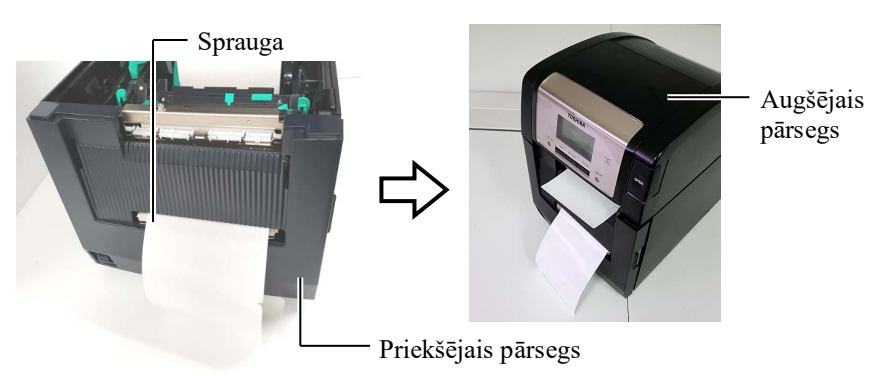

#### PIEZĪME:

Noteikti pilnībā aizveriet sloksnes moduli. Pretējā gadījumā papīrs var iesprūst.

## (turpin.)

#### **BRĪDINĀJUMS**!

Grieznis ir ass. tāpēc. ar to rīkojoties, ir jāuzmanās, lai nesavainotu pirkstus.

#### **∧UZMANĪBU**!

- 1. Izmantojot uzlīmju sagatavi, pārliecinieties, ka griezuma vieta ir atstarpēs. Griežot uzlīmes, līme pielīp pie griežņa, kas var ietekmēt griežņa kvalitāti un saīsināt griežņa kalpošanas mūžu.
- 2. Izmantojot etiķešu papīru, kura biezums pārsniedz noteikto vērtību, var ietekmēt griežņa kalpošanas mūžu.

#### **PIEZĪMES**:

- 1. Abām galviņas pozīcijas svirām noteikti jāatrodas vienā virzienā. Pretējā gadījumā izdruka var izplūst.
- 2. Neatstājiet galviņas pozīcijas sviras vidus pozīcijā. Aizverot augšējo pārsegu, tās bloķē drukas galviņas pozicionēšanas asi, un augšējo pārsegu nevar aizvērt.

Drukas galviņas pozicionēšanas ass

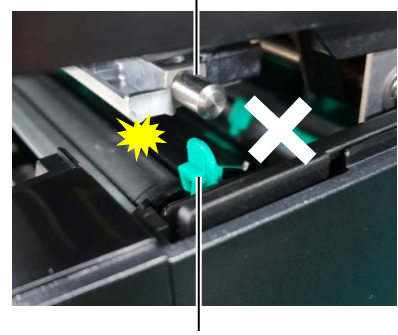

Galvinas pozīcijas svira

#### 2.3 Materiāla ievietošana (Griešanas režīms (papildiespēja)

Ja ir uzstādīts griežņa modulis (papildiespēja), materiāls tiek automātiski sagriezts.

Materiāla vadošo malu ievietojiet griežņa modula materiāla izvadā.

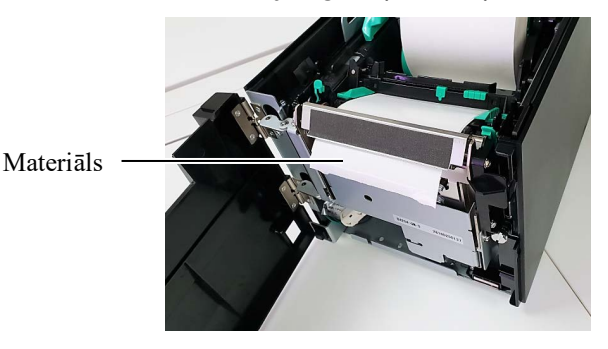

**13.** Izmantojot galviņas pozīcijas sviru, izmainiet galviņas spiedienu atkarībā no izmantojamā materiāla biezuma.

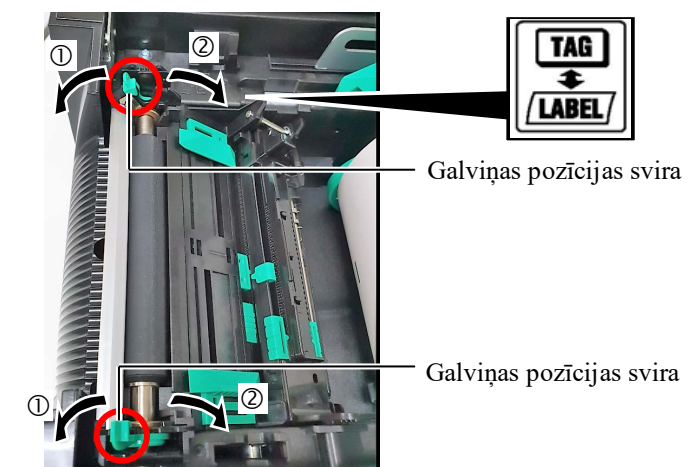

|        | Materiāla veids vai biezums                             | Galviņas pozīcijas<br>svira              |  |
|--------|---------------------------------------------------------|------------------------------------------|--|
| 1      | Uzlīmes vai plāns materiāls                             | Virziet sviras uz                        |  |
| LABEL/ | Ja nevar iegūt skaidru druku,<br>mainiet pozīciju uz ②. | printera priekšpusi.                     |  |
| 2      | Etiķešu papīrs vai biezs<br>papīrs                      | Virziet sviras uz<br>printera aizmuguri. |  |
| TAG    | Ja nevar iegūt skaidru druku,<br>mainiet pozīciju uz ①. |                                          |  |

**14.** Ja ievietotais materiāls ir tiešās termodrukas materiāls (ar ķīmiski apstrādātu virsmu), materiāla ievietošanas procedūra ir pabeigta. Aizveriet augšējo pārsegu.

Ja materiāls ir parasts materiāls, tad nepieciešams ievietot arī lenti. Skatiet 2.4 sadaļu Lentes ievietošana.

#### 2.4 Lentes ievietošana

#### MBRĪDINĀJUMS!

- Nepieskarieties kustīgajām daļām. Lai samazinātu risku ievilkt pirkstus, rotaslietas, apģērbu, utt. kustīgajās daļās, materiālu ievietojiet, kad printeris ir pilnībā apstājies.
- Tūlīt pēc drukāšanas drukas galviņa ir sakarsusi. Ļaujiet tai atdzist, pirms ievietot materiālu.
- Uzmanieties, lai neiespiestu pirkstus, atverot vai aizverot pārsegu, lai izvairītos no miesas bojājumiem.

#### **<u>A</u>UZMANĪBU!**

Uzmanieties, lai nepieskartos drukas galviņas elementam, atverot augšējo pārsegu. Pretējā gadījumā tas var izraisīt punktu trūkumu, kuru rada statiskā elektrība, un citas drukas kvalitātes problēmas.

#### PIEZĪME:

Nomainot lenti, neizslēdziet printerim strāvu. Tad spiediet **[RESTART]** taustiņu, lai atsāktu darbību. Drukāšanai pieejami divu veidu materiāli: termiskās pārneses materiāls (parasts materiāls) un tiešās termodrukas materiāls (ar ķīmiski apstrādātu virsmu). NEIEVIETOJIET lenti, izmantojot tiešās termodrukas materiālu.

**1.** Spiediet augšējā pārsega atbrīvošanas pogu un saudzīgi atveriet augšējo pārsegu, līdz tas pilnībā atvērts, pieturot ar roku.

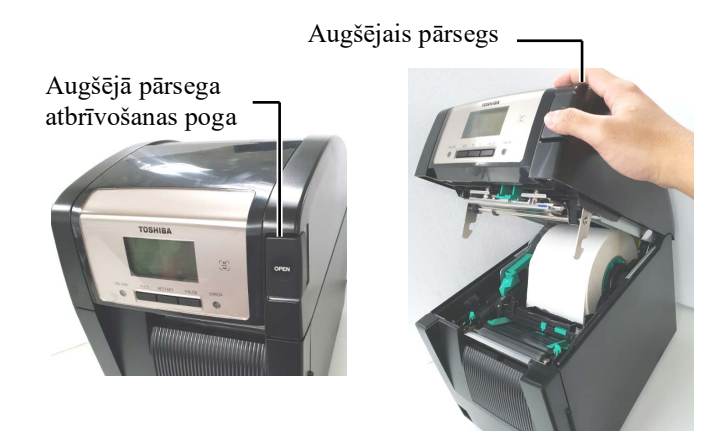

**2.** Lentas izejmateriāla ruļļa serdi ievietojiet lentes turētājos (padeves pusē), salāgojot lentes serdes ierobu ar izvirzījumu lentes atdurī.

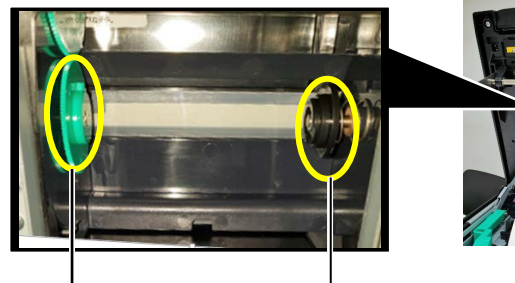

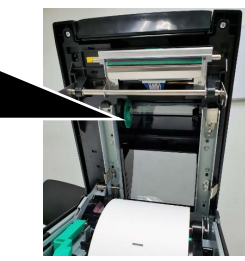

Lentes turētājs (padeves pusē)

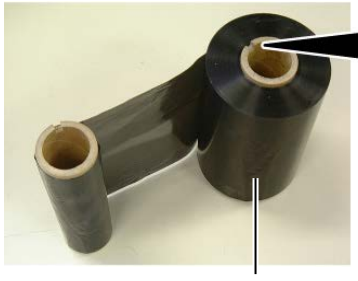

Lentes padeves rullis

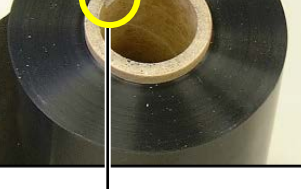

- Ierobs

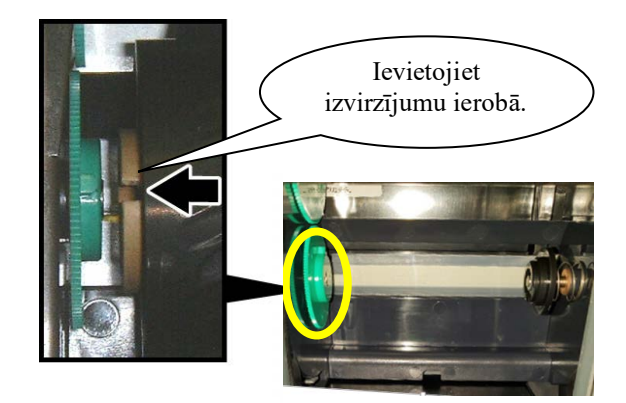

## 2.4 Lentes ievietošana (turpin.)

**3.** Atveriet augšējo pārsegu.

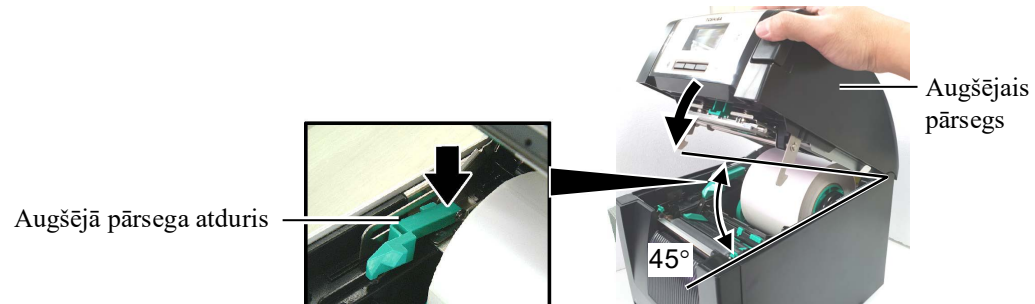

4. Atveriet lentes pārsegu.

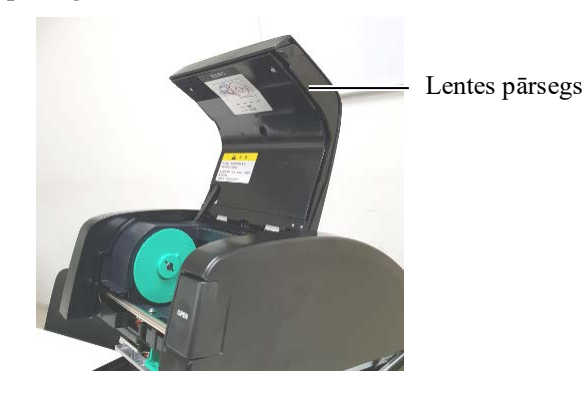

**5.** Lentas izejmateriāla saņemšanas serdi ievietojiet lentes turētājos (saņemšanas pusē), salāgojot lentes serdes ierobu ar izvirzījumu lentes atdurī.

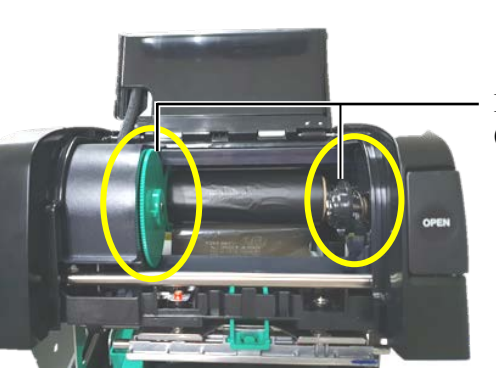

Lentes turētājs (saņemšanas pusē)

#### PIEZĪMES:

- Drukājot noteikti pievelciet lentes vaļīgās vietas. Ja drukāsiet ar saburzījušos lenti, pasliktināsies drukas kvalitāte.
- 2. Kad atrasts lentes gals, displejā parādīsies paziņojums "RIBBON ERROR" un iedegsies ERROR LED lampiņa.
- Atbrīvojoties no lentēm, lūdzu, ievērojiet vietējos noteikumus.

**6.** Lai pievilktu lenti, pagrieziet lentes saņemšanas serdi bultiņas norādītajā virzienā.

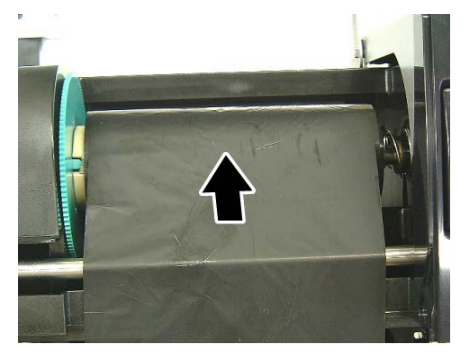

## 2.4 Lentes ievietošana (turpin.)

#### **BRĪDINĀJUMS!**

Pirms aizvērt augšējo pārsegu, noteikti aizveriet lentes pārsegu. Aizvērt augšējo pārsegu, ja lentes pārsegs atvērts, ir bīstami, jo lentes pārsegs aizcērtas. 7. Aizveriet lentes pārsegu, līdz tas ar klikšķi nonāk vietā.

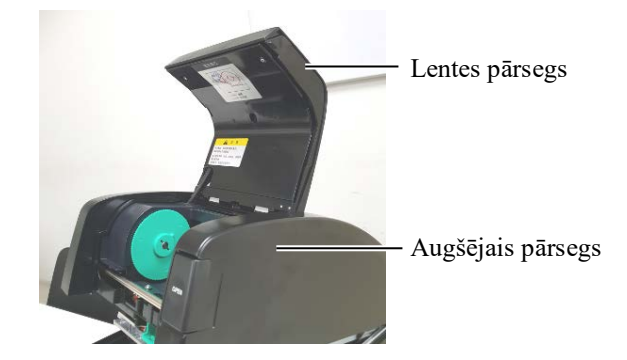

8. Saudzīgi aizveriet augšējo pārsegu, līdz tas ar klikšķi nonāk vietā.

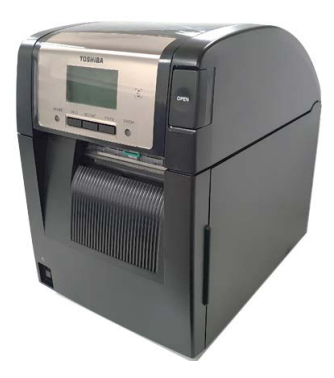

# 2.5 Printera pieslēgšana jūsu resursdatoram Turpmākajos punktos ir izklāstīts, kā resursdatoru savienot ar printeri, un arī tiek parādīts, kā izveidot kabeļu savienojumus ar citām ierīcēm. Atkarībā no sistēmas konfigurācijas, kuru izmantojat, lai drukātu uzlīmes, ir 6 iespējas printera savienošanai ar resursdatoru. Tās ir šādas:

 Paralēla kabeļa savienojumu starp printera papildizvēles paralēlo savienotāju un resursdatora paralēlo portu (LPT). <Papildiespēja>

- Ethernet savienojums, izmantojot standarta LAN plati.
- USB kabeļa savienojums starp printera USB savienotāju un jūsu resursdatora USB portu. (Atbilst USB 2.0 High Speed)
- Seriālais kabeļa savienojums starp printera RS-232C seriālo savienotāju (papildiespēja) un vienu no resursdatora COM portiem.
   <Papildiespēja>
- Bezvadu LAN, izmantojot papildizvēles bezvadu LAN karti.
   <Papildiespēja>
- (• Savienojums ar printeri ar standarta Bluetooth interfeisa palīdzību)

Katra interfeisa detalizētai informācijai skatiet 1. PIELIKUMU.

Kad visi vajadzīgie interfeisa kabeļi pievienoti, iestatiet printera darbības vidi.

Turpmākajā diagrammā ir redzami visi iespējamie kabeļu savienojumi ar pašreizējo printera versiju.

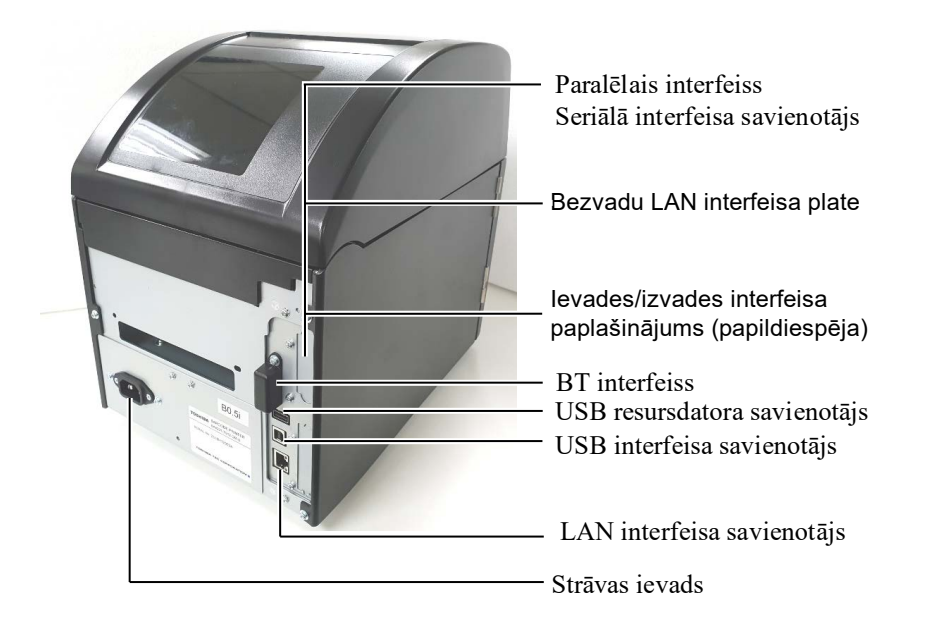

#### 2.6. Printera ieslēgšana

Kad printeris ir pievienots resursdatoram, laba prakse ir ieslēgt printeri pirms resursdatora ieslēgšanas un izslēgt resursdatoru pirms printera izslēgšanas.

#### 🕂 UZMANĪBU!

Izmantojiet barošanas slēdzi, lai printeri ieslēgtu/izslēgtu. Pievienojot vai atvienojot strāvas vadu, lai printeri ieslēgtu/izslēgtu, var izcelties ugunsgrēks, saņemt strāvas triecienu, vai printeri var sabojāt.

#### PIEZĪMES:

 Ja displejā parādās kāds cits paziņojums, nevis ON LINE, vai iedegas ERROR LED (oranža) lampiņa, skatiet 4.1 sadaļu Kļūdu paziņojumi.

2. Lai printerim izslēgtu strāvas padevi, nospiediet strāvas slēdža "\0" izslēgšanas pusi. **1.** Lai ieslēgtu printera barošanu, nospiediet un turiet nospiestu barošanas slēdzi aptuveni 3 sekundes, kā parādīts attēlā zemāk.

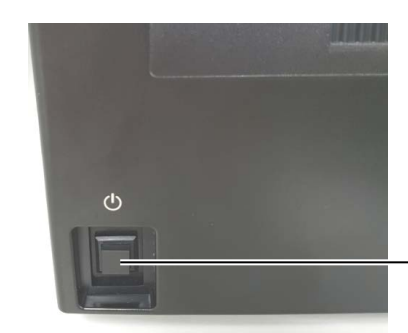

Strāvas slēdzis

**2.** Pārbaudiet, vai LCD paziņojumu displejā redzams ON LINE un vai deg ON LINE LED (zila) lampiņa.

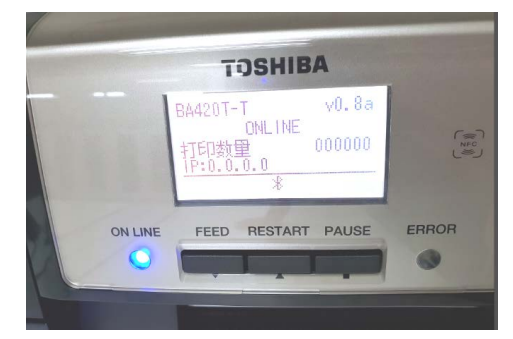

### 3. TEHNISKĀ APKOPE

#### **BRĪDINĀJUMS**!

- Pirms tehniskās apkopes veikšanas noteikti atvienojiet strāvas vadu. Pretējā gadījumā var tikt izraisīts elektrošoks.
- Lai nesavainoties, atverot vai aizverot pārsegu un drukas galviņas bloku, uzmanieties, lai neiespiestu pirkstus.
- Tūlīt pēc drukāšanas drukas galviņa ir sakarsusi. Ļaujiet tai atdzist, pirms veikt tehnisko apkopi.
- Nelejiet ūdeni tieši uz printera.

#### 3.1 Tīrīšana

#### 3.1.1 Drukas galviņa/ Veltnītis/Sensori

#### \Lambda UZMANĪBU!

- Neizmantojiet gaistošus šķīdinātājus, tostarp atšķaidītājus un benzolu, jo tie var izraisīt pārsega krāsas maiņu, drukas kļūdu vai printera sabojāšanos.
- Neaiztieciet drukas galviņas elementu ar kailām rokām, jo statiskā izlāde var bojāt drukas galviņu.
- Noteikti izmantojiet drukas galviņas tīrīšanas līdzekli. Pretējā gadījumā tas var saīsināt drukas galviņas mūžu.

#### PIEZĪME:

Drukas galviņas tīrīšanas līdzeklis (P/Nr.: 24089500013) nopērkams no jūsu Toshiba Tec pilnvarotā servisa pārstāvja. Šajā nodaļā aprakstīts, kā veikt ikdienas tehnisko apkopi. Lai pastāvīgi nodrošinātu printera kvalitatīvu darbību, ieskatieties tabulā un regulāri veiciet kārtējo tehnisko apkopi.

| Tīrīšanas cikls                      | Biežums     |
|--------------------------------------|-------------|
| Liels noslogojums                    | Katru dienu |
| Pēc katra lentes vai materiāla ruļļa | Vienreiz    |

Lai saglabātu printera veiktspēju un drukas kvalitāti, lūdzu, tīriet printeri regulāri vai tad, ja tiek nomainīts materiāls vei lente.

- 1. Izslēdziet printeri un atvienojiet no elektrotīkla.
- **2.** Spiediet augšējā pārsega atbrīvošanas pogu un saudzīgi atveriet augšējo pārsegu, līdz tas pilnībā atvērts.
- **3.** Izņemiet no printera lenti un materiālu.
- Notīriet drukas galviņas elementu ar drukas galviņas tīrīšanas līdzekli, vates tamponu vai mīkstu drāniņu, kas nedaudz samitrināta tīrā etilspirtā.

Drukas galviņas tīrīšanas līdzeklis

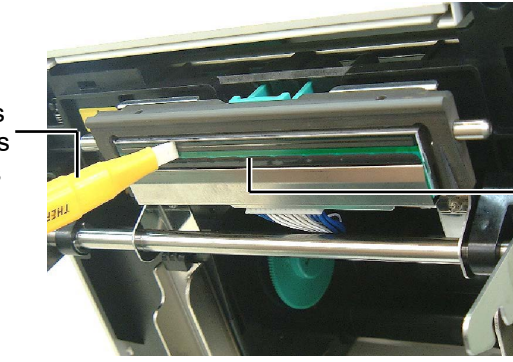

Drukas galviņas elements

#### 3.1.1 Drukas galviņa/ Veltnītis/Sensori (turpin.)

- **5.** Noslaukiet veltnīti un nomešanas rullīti ar mīkstu drāniņu, kas nedaudz samitrināta tīrā etilspirtā. Notīriet putekļus vai svešvielas no printera iekšpuses.
- **6.** Padeves atstarpes sensoru un melnās atzīmes sensoru noslaukiet ar sausu,mīkstu drāniņu.
- 7. Noslaukiet materiāla virzības ceļu.

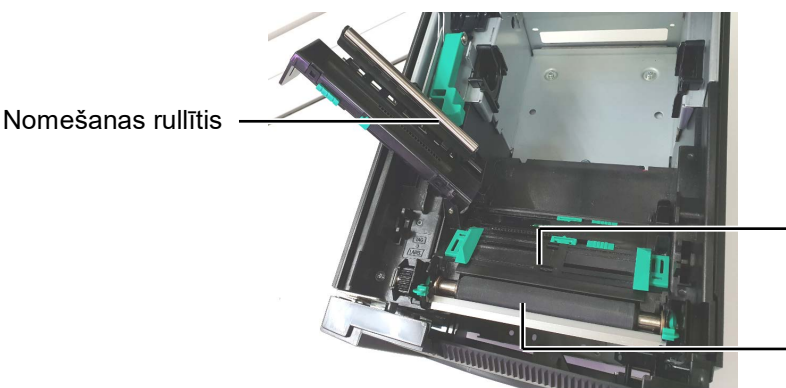

Padeves atstarpes sensors/ Melnās atzīmes sensors

Veltnītis

#### 3.1.2 Pārsegi un paneļi

#### 🕂 UZMANĪBU!

- 1. NELEJIET ŪDENI tieši uz printera.
- NELIETOJIET tīrītāju vai mazgāšanas līdzekli tieši uz kāda no pārsegiem vai paneļa.
- 3. NEKAD NELIETOJIET ATŠĶAIDĪTĀJU VAI CITU GAISTOŠU ŠĶĪDINĀTĀJU plastmasas pārsegiem.
- NETĪRIET paneli, pārsegus vai padeves lodziņu ar spirtu, jo tie var zaudēt krāsu, formu vai stiprību.

Noslaukiet pārsegus un paneļus ar sausu, mīkstu drāniņu, vai ar drāniņu, kas nedaudz samitrināta vieglā mazgājamā līdzekļa šķīdumā.

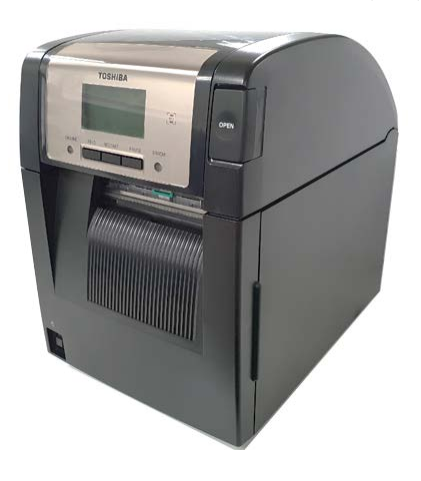

#### 3.1.3 Griežņa modulis (papildiespēja)

#### PIEZĪME:

Lai atvērtu un aizvērtu priekšējo pārsegu, vispirms atveriet augšējo pārsegu. Ja ir grūti atvērt priekšējo pārsegu, turiet to aiz apakšā esošā pārsega roktura.

- **1.** Atveriet priekšējo pārsegu. (\*Piezīme)
- 2. Atbrīvojiet sastiprinošo skrūvi, lai atvērtu griežņa moduli.
- **3.** Izņemiet iesprūdušo papīru, ja tāds ir.

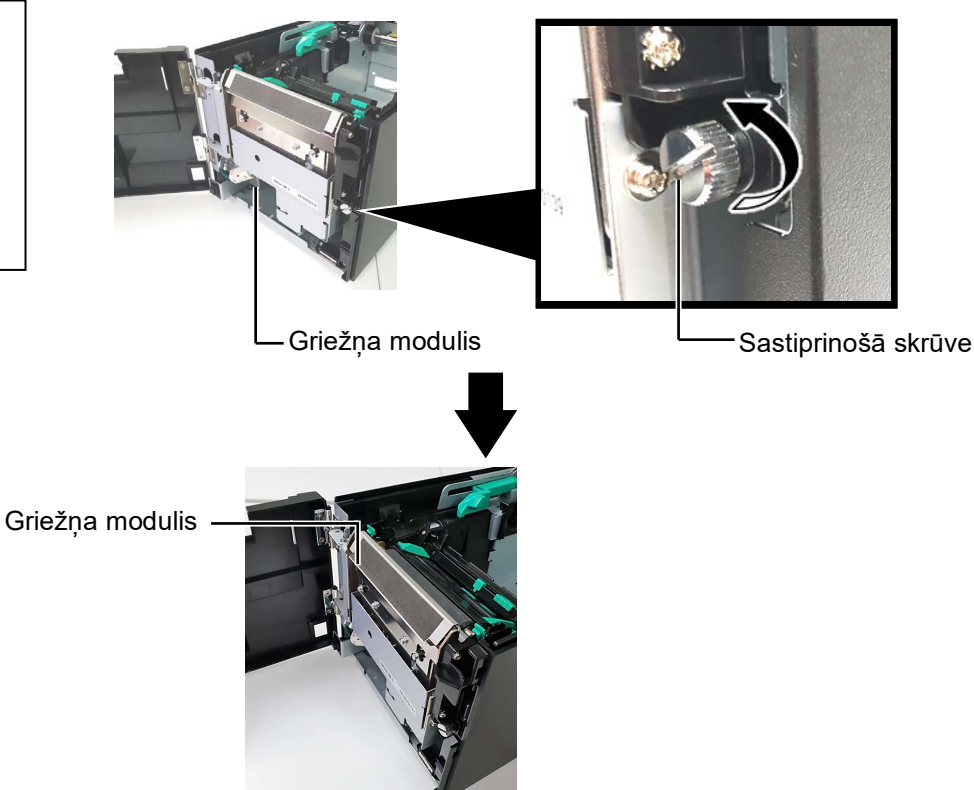

**4.** Notīriet griežņa asmens iekšpusi ar tīrā etilspirtā samitrinātu vates tamponu. Kad griežņa motora asi groza ar roku, griežņa asmens pārvietojas augšup un lejup.

Griežņa asmens iekšpuse

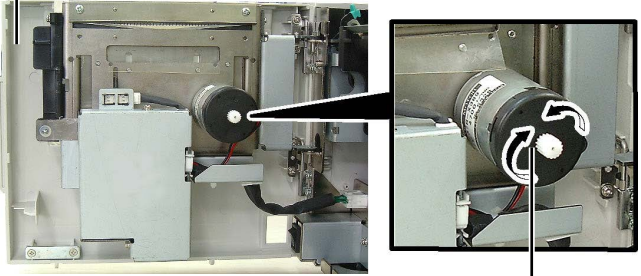

Griežņa motora ass ·

5. Griežņa asmens ārpusi notīriet tieši tādā pašā veidā.

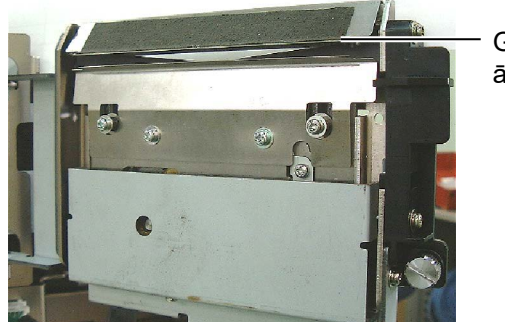

Griežņa asmens ārpuse

A BRĪDINĀJUMS!

Grieznis ir ass, tāpēc, to tīrot, jāuzmanās, lai nesavainotos.

#### 3.1.4 Sloksnes modulis (papildiespēja)

#### PIEZĪME:

Lai atvērtu un aizvērtu priekšējo pārsegu, vispirms atveriet augšējo pārsegu. Ja ir grūti atvērt priekšējo pārsegu, turiet to aiz apakšā esošā pārsega roktura. 1. Atveriet priekšējo pārsegu, turot aiz labās malas. (\*Piezīme)

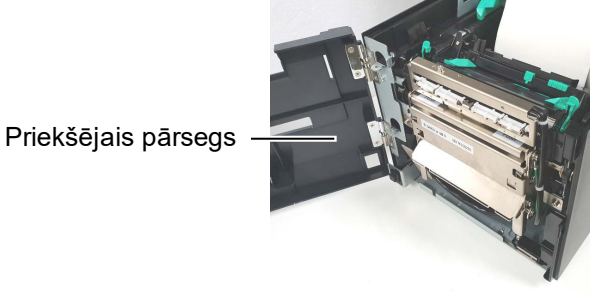

2. Spiediet uz leju atbrīvošanas stieni, lai atvērtu sloksnes moduli.

Atbrīvošanas stienis

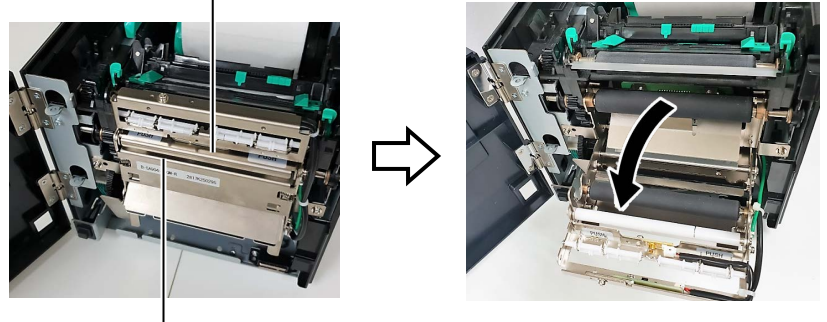

— Sloksnes modulis

- 3. Izņemiet iesprūdušo materiālu vai pamatnes papīru, ja tāds ir.
- **4.** Noslaukiet pamatnes papīra padeves rullīšus, vadotnes rullīti un sloksnes rullīti ar mīkstu drāniņu, kas nedaudz samitrināta tīrā etilspirtā.

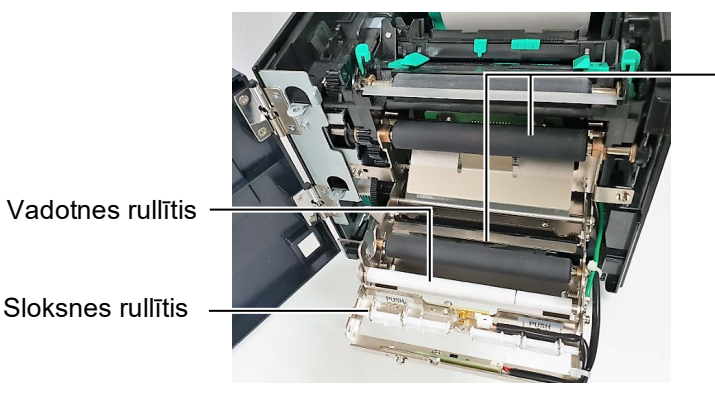

Pamatnes papīra padeves rullītis

Šajā sadaļā uzskaitīti kļūdu paziņojumi, iespējamās problēmas, kā arī to atrisināšana.

A BRĪDINĀJUMS!

Ja problēmu nevar novērst, veicot pasākumus, kas aprakstīti šajā sadaļā, nemēģiniet pašrocīgi remontēt printeri. Izslēdziet printeri un atvienojiet no rozetes, tad vērsieties pēc palīdzības pie Toshiba Tec pilnvarotā servisa pārstāvja.

#### 4.1 Kļūdu paziņojumi

PIEZĪMES:

- 1. Ja kļūdas paziņojums nepazūd pēc **[RESTART]** taustiņa nospiešanas, izslēdziet printeri un atkal ieslēdziet.
- 2. Kad printeri izslēdz, visi printerī esošie drukāšanas dati tiek notīrīti.

| Kļūdu paziņojumi | Problēmas/cēloņi                           | Risinājumi                                  |
|------------------|--------------------------------------------|---------------------------------------------|
| HEAD OPEN        | Printerim esot tiešsaistes režīmā, atvērts | Aizveriet augšējo pārsegu.                  |
|                  | augšējais pārsegs.                         |                                             |
| HEAD OPEN        | Tiek mēģināts veikt izdošanu vai padevi    | Aizveriet augšējo pārsegu. Pēc tam          |
|                  | ar atvērtu augšējo pārsegu.                | spiediet <b>[RESTART]</b> taustiņu.         |
| COVER OPEN       | Tiek mēģināts veikt izdošanu vai padevi    | Aizveriet priekšējo pārsegu, pēc tam        |
|                  | ar atvērtu priekšējo pārsegu.              | spiediet <b>[RESTART]</b> taustiņu.         |
| COMMS ERROR      | Notikusi kļūda sakaros.                    | Pārliecinieties, vai interfeisa kabelis ir  |
|                  |                                            | pareizi pievienots printerim un             |
|                  |                                            | resursdatoram, un vai resursdators ir       |
|                  |                                            | ieslēgts.                                   |
| PAPER JAM        | 1. Materiāls iestrēdzis materiāla virzības | 1. Izņemiet iestrēgušo materiālu un         |
|                  | ceļā. Materiāls nav ievadīts               | notīriet veltnīti. Tad ievietojiet          |
|                  | vienmērīgi.                                | materiālu pareizi. Visbeidzot spiediet      |
|                  |                                            | [RESTART] taustiņu.                         |
|                  | 2. Izvēlēts izmantojamam materiālam        | 2. Izslēdziet printeri un atkal ieslēdziet. |
|                  | neatbilstoss materiāla sensors.            | Izvēlieties materiāla sensoru, kas atbilst  |
|                  |                                            | izmantojamam materialam. Visbeidzot         |
|                  |                                            | atkartoti nosutiet drukašanas darbu.        |
|                  | 3. Melnas atzimes sensors nav pareizi      | 3. Noregulejiet sensora poziciju. Pec tam   |
|                  | salagots ar melno atzimi uz materiala.     | spiediet <b>[RESIARI]</b> taustiņu.         |
|                  |                                            | $\Rightarrow$ 2.5 sadaļa.                   |
|                  | 4. levietotā materiāla izmērs atšķiras no  | 4. Nomainiet ievietoto materiālu ar tādu,   |
|                  | ieprogrammētā izmēra.                      | kas atbilsti ieprogrammētajam               |
|                  |                                            | 1zmēram, un tad spiediet [RESTART]          |
|                  |                                            | taustiņu, vai arī izslēdziet printeri un    |
|                  |                                            | tad atkal iesledziet un izvelieties         |
|                  |                                            | ieprogrammeto izmeru, kas atbilst           |
|                  |                                            | ievietotajam materialam. Visbeidzot         |
|                  |                                            | atkartoti nosutiet drukasanas darbu.        |
|                  | 5. Augsejais sensors un apaksejais         | 5. Salagojiet augsejo sensoru ar apaksejo   |
|                  | sensors savstarpeji nav salagoti.          | sensoru. $\rightarrow 2.2$ and als          |
|                  |                                            | $\rightarrow 2.5$ sauaja.                   |
|                  | o. ievades atstarpes sensors neatskir      | o. Lai saņemiu delaiizetu informaciju,      |
|                  | urukajamo zonu no atstarpes star           | sazimeues ar savu kneniu apkaiposanas       |
|                  |                                            | paistavi.                                   |
|                  | 1                                          |                                             |

### 4.1 Kļūdu paziņojumi (turpin.)

| Kļūdu paziņojumi            | Problēmas/cēloņi                             | Risinājumi                                   |
|-----------------------------|----------------------------------------------|----------------------------------------------|
| CUTTER ERROR                | Materiāls iesprūdis grieznī.                 | Izņemiet iesprūdušo materiālu. Pēc tam       |
| (Tikai tad, ja ir uzstādīts |                                              | spiediet <b>[RESTART]</b> taustiņu. Ja       |
| papildu griežņa             |                                              | problēmu šādi nevar atrisināt, izslēdziet    |
| modulis.)                   |                                              | printeri un izsauciet Toshiba Tec            |
| ,                           |                                              | pilnvaroto servisa pārstāvi.                 |
| NO PAPER                    | 1. Beidzies materiāls.                       | 1. Ievietojiet jaunu materiālu. Pēc tam      |
|                             |                                              | spiediet <b>[RESTART]</b> taustiņu.          |
|                             |                                              | ⇒ 2.3 sadaļa.                                |
|                             | 2. Materiāls nav pareizi ievietots.          | 2. Ievietojiet materiālu pareizi. Pēc tam    |
|                             |                                              | spiediet <b>[RESTART]</b> taustiņu.          |
|                             |                                              | ⇒ 2.3 sadaļa.                                |
|                             | 3. Materiāls ir vaļīgs.                      | 3. Pievelciet materiālā vaļīgās vietas.      |
| RIBBON ERROR                | 1. Lente nav pareizi ievadīta.               | 1. Izņemiet lenti un pārbaudiet, kādā        |
|                             |                                              | stāvoklī tā ir. Ja nepieciešams,             |
|                             |                                              | nomainiet lenti. Ja problēmu nevar           |
|                             |                                              | atrisināt, izslēdziet printeri un izsauciet  |
|                             |                                              | Toshiba Tec pilnvaroto servisa pārstāvi.     |
|                             | 2. Beigusies lente.                          | 2. Ievietojiet jaunu lenti. Pēc tam spiediet |
|                             |                                              | [RESTART] taustiņu.                          |
|                             |                                              | $\Rightarrow$ 2.4 sadaļa.                    |
| EXCESS HEAD TEMP            | Drukas galviņa ir pārkarsusi.                | Izslēdziet printeri un ļaujiet tai atdzist   |
|                             |                                              | (aptuveni 3 minūtes). Ja problēmu šādi       |
|                             |                                              | nevar atrisināt, izsauciet Toshiba Tec       |
|                             |                                              | pilnvaroto servisa pārstāvi.                 |
| HEAD ERROR                  | Drukas galviņā ir bojājums.                  | Drukas galviņu nepieciešams nomainīt.        |
|                             |                                              | Izsauciet Toshiba Tec pilnvaroto servisa     |
|                             |                                              | pārstāvi.                                    |
| SYSTEM ERROR                | 1. Printeris tiek lietots tādā vietā, kur ir | 1. Turiet printeri un interfeisa kabeli      |
|                             | daudz signāla traucējumu. Vai arī            | atstatu no signālu traucējošiem avotiem.     |
|                             | blakus printerim vai interfeisa kabelim      |                                              |
|                             | atrodas citu elektroieriču stravas vadi.     |                                              |
|                             | 2. Printera strāvas vads nav sazemēts.       | 2. Sazemējiet strāvas vadu.                  |
|                             | 3. Printerim un vēl citām elektroierīcēm     | 3. Nodrošiniet printerim atsevišķu           |
|                             | ir viens un tas pats barošanas avots.        | barošanas avotu.                             |
|                             | 4. Resursdatora lietotāja programmā ir       | 4. Pārliecinieties, vai resursdators strādā  |
|                             | kļūda vai darbības traucējumi.               | pareizi.                                     |
| FLASH WRITE ERR.            | Notikusi kļūda, ierakstot datus              | Izslēdziet printeri un atkal ieslēdziet.     |
|                             | zibatmiņā.                                   |                                              |
| FORMAT ERROR                | Notikusi kļūda, formatējot zibatmiņu.        | Izslēdziet printeri un atkal ieslēdziet.     |
| MEMORY FULL                 | Neizdevās saglabāt, jo zibatmiņā nav         | Izslēdziet printeri un atkal ieslēdziet.     |
|                             | pietiekami daudz brīvas vietas.              |                                              |
| RFID WRITE ERROR            | Printerim neizdevās ierakstīt datus RFID     | Spiediet [RESTART] taustiņu.                 |
|                             | etiķetē pēc norādītā mēģinājuma skaita.      |                                              |

| Kļūdu paziņojumi      | Problēmas/cēloņi                                                                                                    | Risinājumi                                                                                                    |
|-----------------------|----------------------------------------------------------------------------------------------------|----------------------------------------------------------------------------------------------------|
| RFID ERROR            | Printeris nevar izveidot sakarus ar RFID moduli.                                                                                                    | Izslēdziet printeri un atkal ieslēdziet.                                                                                                    |
| SYNTAX ERROR          | Kad printeris darbojas lejupielādes<br>režīmā, lai iegūtu aparātprogrammatūras<br>jauninājumu, tas saņem nepareizu<br>komandu, piemēram, izvadīšanas<br>komandu. | Izslēdziet printeri un atkal ieslēdziet.                                                                                                    |
| POWER FAILURE         | Radusies pēkšņa kļūme barošanā.                                                                                                    | Pārbaudiet barošanas avotu, no kurienes<br>printerim pienāk strāva. Ja nav pareizie<br>nominālie parametri vai ja vienlaicīgi ar<br>printeri rozetei pieslēgtas elektroierīces ar<br>lielu strāvas patēriņu, iespraudiet printeri<br>citā rozetē.                                                                                                    |
| LOW BATTERY           | Reālā laika pulksteņa baterijas spriegums<br>ir 1,9 V vai mazāks.                                                                                                | Turiet nospiestu <b>[RESTART]</b> taustiņu, līdz<br>parādās "<1>RESET". Ja vēlaties turpināt<br>izmantot to pašu bateriju, kaut arī parādījies<br>kļūdas paziņojums "LOW BATTERY",<br>atslēdziet baterijas izlādes pārbaudes<br>funkciju OFF un iestatiet datumu un laiku<br>atbilstoši reālajam laikam. Reālā laika<br>pulkstenis darbosies, kamēr vien ieslēgta<br>barošana.<br>Taču, kad strāvu atslēgs, datums un laiks<br>atgriezīsies uz iepriekšējo.<br>Lai nomainītu bateriju, izsauciet Toshiba<br>Tec pilnvaroto servisa pārstāvi. |
| Citi kļūdu paziņojumi | Var būt radušās problēmas datortehnikā<br>vai programmatūrā.                                                                                                    | Izslēdziet printeri un atkal ieslēdziet. Ja<br>problēmu šādi nevar atrisināt, izslēdziet<br>printeri vēlreiz un izsauciet Toshiba Tec<br>pilnvaroto servisa pārstāvi.                                                                                                    |

### 4.1 Kļūdu paziņojumi (turpin.)

#### 4.2 lespējamās problēmas

Šajā sadaļā aprakstītas problēmas, kādas varētu rasties, ekspluatējot printeri, kā arī to cēloņi un risinājumi.

| Iespējamās problēmas      | Cēloņi                                                                          | Risinājumi                                                                       |
|---------------------------|---------------------------------------------------------------------------------|----------------------------------------------------------------------------------|
| Printeris neieslēdzas.    | 1. Atvienojies strāvas vads.                                                    | 1. Iespraudiet strāvas vadu.                                                     |
|                           | 2. Maiņstrāvas rozete nav kārtībā.                                              | <ol> <li>Pārbaudiet ar strāvas vadu no citas<br/>elektriskās ierīces.</li> </ol> |
|                           | <ol> <li>Pārdedzis drošinātājs vai jaudas slēdzis ir<br/>atslēdzies.</li> </ol> | 3. Pārbaudiet drošinātāju vai jaudas slēdzi.                                     |
| Materiāls netiek          | 1. Materiāls nav pareizi ievietots.                                             | 1. Ievietojiet materiālu pareizi.                                                |
| ievadīts.                 |                                                                                 | ⇒ 2.3 sadaļa.                                                                    |
|                           | 2. Printeris ir kļūdas stāvoklī.                                                | 2. Novērsiet kļūdu paziņojumu displejā.                                          |
| Ja [FEED] taustiņu        | Ir mēģināts ievadīt vai izvadīt materiālu pēc                                   | Nomainiet drukāšanas nosacījumu,                                                 |
| spiež sākotnējā stāvoklī, | kādiem citiem nosacījumiem, nevis šādiem                                        | izmantojot printera draiveri vai drukāšanas                                      |
| rodas kļūda.              | rūpnīcas iestatījumiem:                                                         | komandu, lai tas atbilstu jūsu drukāšanas                                        |
|                           | Sensora tips Padeves atstarpes sensors                                          | nosacījumiem. Tad notīriet kļūdas statusu,                                       |
|                           | Drukāšanas veids: Termiskā pārnese                                              | spiežot [RESTART] taustiņu.                                                      |
|                           | Materiāla rakstzīmju iestatne: 76,2 mm                                          |                                                                                  |

#### 4.2 lespējamās problēmas (turpin.)

Šajā sadaļā aprakstītas problēmas, kādas varētu rasties, ekspluatējot printeri, kā arī to cēloņi un risinājumi.

| Iespējamās<br>problēmas                | Cēloņi                                       | Risinājumi                                                                                                    |
|----------------------------------------|----------------------------------------------|----------------------------------------------------------------------------------------------------|
| Uz materiāla nekas<br>nav izdrukājies. | 1. Materiāls nav pareizi ievietots.          | <ol> <li>Ievietojiet materiālu pareizi.</li> <li>⇒ 2.3 sadaļa.</li> </ol>                                                                                 |
|                                        | 2. Lente nav pareizi ievietota.              | 2. Ievietojiet lenti pareizi.<br>$\Rightarrow$ 2.4 sadaļa.                                                                                                |
|                                        | 3. Lenta un materiāls savstarpēji neatbilst. | <ol> <li>Izvēlieties izmantotajam materiāla<br/>veidam atbilstošu lenti.</li> </ol>                                                                       |
| Drukātais attēls ir<br>izplūdis.       | 1. Lenta un materiāls savstarpēji neatbilst. | <ol> <li>Izvēlieties izmantotajam materiāla<br/>veidam atbilstošu lenti.</li> </ol>                                                                       |
|                                        | 2. Drukas galviņa nav tīra.                  | <ol> <li>Notīriet drukas galviņas elementu ar<br/>drukas galviņas tīrīšanas līdzekli vai<br/>etilspirtā nedaudz samitrinātu vates<br/>tamponu.</li> </ol> |
| Griežņa modulis                        | 1. Griežņa modulis nav kārtīgi aizvērts.     | 1. Kārtīgi aizveriet griežņa moduli.                                                                                                    |
| (papildiespēja)                        | 2. Materiāls iesprūdis grieznī.              | <ol><li>Izņemiet iesprūdušo papīru.</li></ol>                                                                                                    |
| negriež.                               | 3. Griežņa asmens ir netīrs.                 | 3. Notīriet griežņa asmeni.                                                                                                    |

#### 4.3. lesprūdušā medija izņemšana

Šajā sadaļā ir detalizēti aprakstīts, kā no printera izņemt iesprūdušo mediju.

- **1.** Izslēdziet un atvienojiet printeri no elektrotīkla.
- **2.** Spiediet augšējā pārsega atbrīvošanas pogu un saudzīgi atveriet augšējo pārsegu, līdz tas pilnībā atvērts, pieturot ar roku.
- 3. Augšējā sensora sviru iebīdiet iekšā un atveriet augšējā sensora ierīci.
- 4. Izņemiet no printera lenti un materiālu.

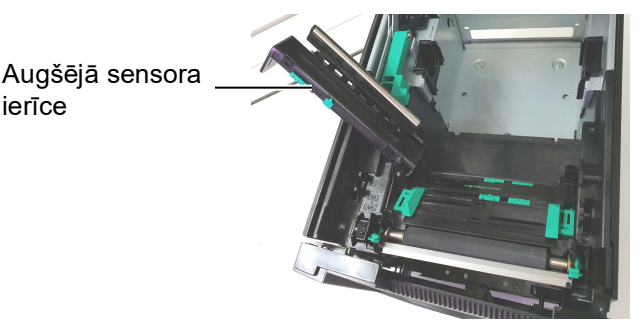

- **5.** Izņemiet printerī iestrēgušo materiālu. NEIZMANTOJIET asus rīkus vai instrumentus, jo tie var sabojāt printeri.
- **6.** Notīriet drukas galviņu un veltnīti un visus veidojošos putekļus vai svešvielas.
- 7. Griežņa modulī materiāls var sprūst arī nodiluma dēļ, vai arī tādēļ, ka uz griežņa asmens sakrājies līmes pārpalikums no uzlīmju sagatavēm. Lietojot griezni, neizmantojiet materiālu, kāds nav norādīts.

## / UZMANĪBU!

Nelietojiet rīkus, kas var sabojāt drukas galviņu.

#### PIEZĪME:

Ja materiāls grieznī mēdz iesprūst bieži, sazinieties ar Toshiba Tec pilnvaroto servisa pārstāvi.

## 5. PRINTERA SPECIFIKĀCIJAS

Šajā sadaļā dotas printera specifikācijas

| Vienums                                                                                          | Modelis                             | BA420T-GS12-QM-S                                                                                             | BA420T-TS12-QM-S                 |
|--------------------------------------------------------------------------------------------------|-------------------------------------|----------------------------------------------------------------------------------------------------|----------------------------------|
| Izmēri (P× Dz × A                                                                                | <i>x</i> )                          | 238 mm × 339 mm × 332 mm (9,4" × 13,3" × 13,1")                                                              |                                  |
| Svars                                                                                            |                                     | 26,5 lb (12 kg) (neietverot mate                                                                             | riālu un lenti.)                 |
| Darba                                                                                            | Tiešā termodruka                    | No 0°C līdz 40°C (no 32°F līdz                                                                               | 104°F)                           |
| diapazons                                                                                        | Termiskā pārnese                    | No 5°C līdz 40°C (no 41°F līdz 104°F)                                                                        |                                  |
| Relatīvais mitrum                                                                                | S                                   | Relatīvais mitrums no 25% līdz                                                                               | 85% (bez kondensācijas)          |
| Strāvas padeve                                                                                   |                                     | Universāls strāvas avots, maiņs<br>Hz±10%                                                                    | trāva no 100 V līdz 240 V, 50/60 |
| Ievades spriegum                                                                                 | S                                   | Maiņstrāva no 100 līdz 240 V, 5                                                                              | 50/60 Hz ±10%                    |
| Enerģijas<br>patēriņš                                                                            | Drukas darba<br>laikā* <sup>1</sup> | 2,1A (100V) līdz 1,1A (240V), 155W nominālā                                                                  |                                  |
| pateriņs                                                                                         | Gaidīšanas laikā                    | 0,19A (100V) līdz 0,15A (240V                                                                                | V), 13W (100V) līdz 22W (240V)   |
| Izšķirtspēja                                                                                     |                                     | 8 punkti/mm (203 dpi)                                                                                        | 11,8 punkti/mm (300 dpi)         |
| Drukāšanas veids                                                                                 |                                     | Termiskā pārnese vai tiešā termiskā drukāšana                                                                |                                  |
| Drukāšanas ātrum                                                                                 | IS                                  | 50,8 mm/sek. (2 collas/sek.)* <sup>2</sup><br>101,6 mm/sek. (4 collas/sek.)<br>152,4 mm/sek. (6 collas/sek.) | 203,2 mm/sek. (8 collas/sek.)    |
| Materiāla<br>pieejamaisTiešā termodrukaplatums<br>(ieskaitot<br>pamatnes papīru)Termiskā pārnese |                                     | 25,0 mm līdz 118,0 mm (1 colla                                                                               | a līdz 4,6 collas)               |
|                                                                                                  |                                     | 25,0 mm līdz 114,0 mm (1 colla līdz 4,5 collas)                                                              |                                  |
| Maksimālais efektīvais drukas platums                                                            |                                     | 104,0 mm (4,1 colla)                                                                                         | 105,7 mm (4,2 collas)            |
| Izdošanas režīms                                                                                 |                                     | Paketes, sloksnes (papildiespēja), griešanas (papildiespēja)                                                 |                                  |
| LCD ziņu displejs                                                                                | 3                                   | Grafikas tips 128 x 64 punkti                                                                                |                                  |

\*1: Turpretim 30% slīpās līnijas tiek drukātas norādītajā formātā

\*2: Ja siltuma pārneses režīmā izvēlaties 2 "/sek., Tas tiek izdrukāts 3" /sek.

| Modelis                     | BA420T-GS12-QM                                                                                                    | BA420T-TS12-QM                                                                                                    |
|-----------------------------|----------------------------------------------------------------------------------------------------|----------------------------------------------------------------------------------------------------|
| Pieejamie svītrkodu veidi   | JAN8, JAN13, EAN8, EAN8+2 digits, EAN8+5 digits,<br>EAN13, EAN13+2 cipari, EAN13+5 cipari, UPC-E, UPC-E+2 cipari,<br>UPC-E+5 cipari, UPC-A, UPC-A+2 cipari, UPC-A+5 cipari, MSI,<br>ITF, NW-7, CODE39, CODE93, CODE128, EAN128, Industrial 2 to<br>5, Customer Bar Code, POSTNET, KIX CODE, RM4SCC (ROYAL<br>MAIL 4STATE CUSTOMER CODE), GS1 DataBar, MATRIX 2 of 5<br>for NEC, |                                                                                                    |
| Pieejamie divdimensiju kodi | Data Matrix, PDF417, QR code,<br>Code, Security QR code, Aztec, G                                                                                                    | Maxi Code, Micro PDF417, CP<br>GS1 Data Matrix                                                                                                    |
| Pieejamais fonts            | amais fonts<br>Times Roman (6 izmēri), Helvetica (6 izmēri), Presentation (1<br>izmērs), Letter Gothic (1 izmērs), Prestige Elite (2 izmēri), Courie<br>izmēri), OCR (2 veidi), Gothic (1 izmērs), Outline font (4 veidi),<br>font (3 veidi)                                                                                                    |                                                                                                    |
| Rotācija                    | 0°, 90°, 180°, 270°                                                                                                    |                                                                                                    |
| Standarta interfeiss        | USB interfeiss (V2.0, High speed<br>LAN interfeiss (10/100BASE)<br>Bluetooth interfeiss(2400 MHz līd<br>NFC(MIFARE (ISO/IEC 14443<br>USB resursdatora ports                                                                                                    | l)<br>dz 2483,5 MHz , CLASS2 (2,5 mW))<br>TypeA))                                                                                                    |
| Papildiespēju ierīces       | Griežņa modulis (BA204P-QM-S<br>Slokšņu modulis (BA904P-H-QM<br>Seriālā interfeisa plate (BA700-R<br>Bezvadu LAN plate (BA700-RS-<br>Ievades/izvades interfeisa paplaši<br>Reālā laika pulkstenis (BA700-R<br>Vadotne papīra salocīšanai vēdek<br>Paralēlais interfeiss (CEN) (BA7<br>UHF RFID (BA704-RFID-U4-KU<br>BA704-RFID-U4-AU                                            | S)<br>A-S)<br>S-QM-S)<br>QM-S)<br>inājuma plate (BA700-IO-QM-S)<br>TC-QM-S)<br>iļveidā (BA904-FF-QM-S)<br>00-CEN-QM-S)<br>R-S, BA704-RFID-U4-EU-S,<br>J-S) |

#### PIEZĪMES:

- Data Matrix<sup>TM</sup> ir International Data Matrix Inc., U.S. preču zīme.
   PDF417<sup>TM</sup> ir Symbol Technologies Inc., U.S. preču zīme.
- QR Code ir DENSO CORPORATION preču zīme.
- Maxi Code ir United Parcel Service of America, Inc., U.S. preču zīme.

### 6. 1. PIELIKUMS INTERFEISS

#### PIEZĪME:

Lai novērstu starojumu un elektrisko trokšņu uztveršanu, interfeisa kabeļiem jāatbilst šādām prasībām:

- ja ir paralēlā interfeisa kabelis vai seriālā interfeisa kabelis, tiem jābūt pilnībā ekranētiem un aprīkotiem ar metāla vai metāla savienojuma korpusiem.
- Uzturiet tos pēc iespējas īsākus.
- Nedrīkst cieši sasiet ar strāvas vadiem.
- Nedrīkst pievienot elektrolīniju caurulēm.
- Izmantojamam paralēlajam interfeisa kabelim jāatbilst IEEE1284 prasībām.

#### USB interfeiss (standarta)

| Standarta:           | Atbilst V2.0 High speed                                |
|----------------------|--------------------------------------------------------|
| Pārsūtīšanas veids:  | Kontroles pārsūtīšana, paketes pārsūtīšana             |
| Pārsūtīšanas ātrums: | 480M bps                                               |
| Klase:               | Printera klase                                         |
| Kontroles režīms:    | Statuss ar saņemšanas bufera brīvās vietas informāciju |
| Portu skaits:        | 1                                                      |
| Barošanas avots:     | Paša barošana                                          |
| Savienotājs:         | A tips un B tips                                       |
|                      |                                                        |

| Tapu   | Signāls | USB A | USB B |
|--------|---------|-------|-------|
| skaits |         |       |       |
| 1      | VCC     | 14321 |       |
| 2      | D-      |       |       |
| 3      | D+      |       |       |
| 4      | GND     | 1234  |       |
|        |         |       |       |

#### LAN (standarta)

Standarta: Portu skaits: Savienotājs: LED lampiņas statuss: IEEE802.3 10BASE-T/100BASE-TX 1 RJ-45 Saites LED lampiņa Darbības LED lampiņa

|                             | LED     | LED      | LAN statuss                             |
|-----------------------------|---------|----------|-----------------------------------------|
|                             | lampiņa | lampiņas |                                         |
|                             |         | statuss  |                                         |
| Saites LED lampina          | Saite   | Deg      | Atrasta 10Mbps saite vai 100Mbps saite. |
| <sup>(Zaļa)</sup> ŢŲ ☴    ' |         | IZSLĒGTS | Saite nav atrasta.                      |
|                             |         |          | * Savienojumu nevar izveidot, ja nedeg  |
|                             |         |          | saites LED lampiņa.                     |
| (oranza)                    | Darbība | Deg      | Izveido savienojumu                     |
|                             |         | IZSLĒGTS | Dīkā                                    |
|                             |         |          |                                         |

LAN kabelis:

Kabeļa garums:

10BASE-T: UTP 3. vai 5. kategorija 100BASE-TX: UTP 5. kategorija Posma garums maks. 100 m

#### **Bluetooth (standarta)**

Darbības frekvence:

| Moduļa nosaukums:         | MBH7BTZ42                                               |
|---------------------------|---------------------------------------------------------|
| Bluetooth versija:        | V2.1 + EDR                                              |
| Frekvence:                | no 2,4000 līdz 2,4835 GHz                               |
| Maksimālā raidīšana:      | 2. klase                                                |
| Jauda:                    | + 4 dBm (izņemot antenas pieaugumu)                     |
| Uztveršanas jutība:       | -87 dBm                                                 |
| Datu ātrums:              | 1Mbps (pamatlikme)/2Mbps (EDR 2Mbps)/3Mbps (EDR 3Mbps)" |
| Sakaru attālums:          | 3 m/360 grādi (BA400 specifikācijai)                    |
| Sertifikācija (modulis):  | TELEC/FCC/IC/EN                                         |
| Antenas specifikācija:    | Viena pola antena                                       |
| Pastiprinājuma augstākais | -                                                       |
| punkts                    | -3,6dBi (2,4GHz)                                        |
| NFC                       |                                                         |
| Saziņas standarts:        | MIFARE (ISO/IEC 14443 A tipa)                           |
| Atmiņas izmērs:           | Ir iespējams rakstīt NFC etiķetē.                       |

#### Papildu seriālais interfeiss: BA700-RS-QM-S

13, 56 MHz

| Tips:              | RS-232C                                                                                |
|--------------------|----------------------------------------------------------------------------------------|
| Sakaru režīms:     | Pilnībā divvirzienu                                                                    |
| Pārraides ātrums:  | 2400 bps, 4800 bps, 9600 bps, 19200 bps, 38400 bps, 115200 bps                         |
| Sinhronizācija:    | Sinhronizācija pēc sākuma un beigu signāliem                                           |
| Sākuma biti:       | 1 bits                                                                                 |
| Beigu biti         | 1 bits, 2 biti                                                                         |
| Datu garums:       | 7 biti, 8 biti                                                                         |
| Pārība:            | Ne pāra, ne nepāra, PĀRA, NEPĀRA                                                       |
| Kļūdas noteikšana: | Pārības kļūda, raidkadra kļūda, pārplūdes kļūda                                        |
| Protokols:         | Neprocedūras sakari                                                                    |
| Datu ievades kods: | ASCII kods, Eiropas rakstzīmju 8 bitu kods, grafikas 8 bitu kods, JIS8 kods, Shift JIS |
|                    | Kanji kods, JIS Kanji kods                                                             |
| Saņemšanas buferis | 1M baitu                                                                               |

Saņemsanas buteris Savienotājs:

| Tapas | Signāls                    |
|-------|----------------------------|
| nr.   |                            |
| 1     | N.C                        |
| 2     | TXD (datu pārsūtīšana)     |
| 3     | RXD (saņemtie dati)        |
| 4     | DSR (datu komplekts ir     |
|       | gatavs)                    |
| 5     | SG (signāla zemējums)      |
| 6     | DTR (datu termināls ir     |
|       | gatavs)                    |
| 7     | CTS (notīrīt, lai sūtītu)  |
| 8     | RTS (pieprasījums nosūtīt) |
| 9     | N.C                        |

#### Papildu paralēlais interfeiss: BA700-CEN-QM-S

Režīms: Atbilstošs IEEE 1284

Saderīgais režīms (SPP režīms), Nibble režīms Datu ievades veids: 8 bitu paralēlais

Kontroles signāls:

| SPP režīms | Nibble režīms  |
|------------|----------------|
| nStrobe    | HostClk        |
| nAck       | PtrClk         |
| Aizņemts   | PtrBusy        |
| Perror     | AckDataReq     |
| Atlasīt    | Xflag          |
| nAutoFd    | HostBusy       |
| nInit      | nInit          |
| nFault     | nDataAvail     |
| nSelectIn  | IEEE1284Active |

Datu ievades kods: ASCII kods Eiropas 8 bitu kods Grafikas 8 bitu kods JIS8 kods Shift JIS Kanji kods JIS Kanji kods

Saņemšanas buferis 1MB

#### Savienotājs:

| Tapas | Sig                    | nāls                   |  |
|-------|------------------------|------------------------|--|
| nr.   | SPP režīms             | Nibble režīms          |  |
| 1     | nStrobe                | HostClk                |  |
| 2     | Data 1                 | Data 1                 |  |
| 3     | Data 2                 | Data 2                 |  |
| 4     | Data 3                 | Data 3                 |  |
| 5     | Data 4                 | Data 4                 |  |
| 6     | Data 5                 | Data 5                 |  |
| 7     | Data 6                 | Data 6                 |  |
| 8     | Data 7                 | Data 7                 |  |
| 9     | Data 8                 | Data 8                 |  |
| 10    | nAck                   | PtrClk                 |  |
| 11    | Busy                   | PtrBusy                |  |
| 12    | PError                 | AckDataReq             |  |
| 13    | Select                 | Xflag                  |  |
| 14    | nAutoFd                | HostBusy               |  |
| 15    | NC                     | NC                     |  |
| 16    | 0V                     | 0V                     |  |
| 17    | CHASSIS GND            | CHASSIS GND            |  |
| 18    | + 5V (For detection)   | + 5V (For detection)   |  |
| 19    | TWISTED PAIR GND(PIN1) | TWISTED PAIR GND(PIN1) |  |
| 20    | TWISTED PAIR GND(PIN2) | TWISTED PAIR GND(PIN2) |  |
| 21    | TWISTED PAIR GND(PIN3) | TWISTED PAIR GND(PIN3) |  |
| 22    | TWISTED PAIR GND(PIN4) | TWISTED PAIR GND(PIN4) |  |
| 23    | TWISTED PAIR GND(PIN5) | TWISTED PAIR GND(PIN5) |  |
| 24    | TWISTED PAIR GND(PIN6) | TWISTED PAIR GND(PIN6) |  |
| 25    | TWISTED PAIR GND(PIN7) | TWISTED PAIR GND(PIN7) |  |

| 26 | TWISTED PAIR GND(PIN8)  | TWISTED PAIR GND(PIN8)  |
|----|-------------------------|-------------------------|
| 27 | TWISTED PAIR GND(PIN9)  | TWISTED PAIR GND(PIN9)  |
| 28 | TWISTED PAIR GND(PIN10) | TWISTED PAIR GND(PIN10) |
| 29 | TWISTED PAIR GND(PIN11) | TWISTED PAIR GND(PIN11) |
| 30 | TWISTED PAIR GND(PIN31) | TWISTED PAIR GND(PIN31) |
| 31 | nInit                   | nInit                   |
| 32 | nFault                  | NDataAvail              |
| 33 | 0V                      | 0V                      |
| 34 | NC                      | NC                      |
| 35 | NC                      | NC                      |
| 36 | nSelectIn               | IEEE1284Active          |

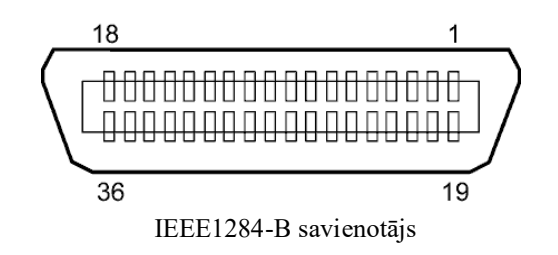

#### ■ Papildu WLAN interfeiss: BA700-WLAN-QM-S

| Moduļa nosaukums:   | RS9113DB                                                                    |                                                 |  |
|---------------------|-----------------------------------------------------------------------------|-------------------------------------------------|--|
| standarts:          | IEEE802.11 a / b / g / n                                                    |                                                 |  |
| Frekvence:          | "2412 MHz – 2484 MHz/4910 MHz – 5825 MHz"                                   |                                                 |  |
| Solis:              | 5 MHz (2.4GHz), 20 MHz (5GHz)                                               |                                                 |  |
| Kanāls:             | Kanāls: ASV: 1 - 11, 36 - 48, 52 - 64, 100 - 116, 120 - 128, 132 - 140, 149 |                                                 |  |
|                     | Eiropa : 1- 13, 36 ·                                                        | - 48, 52 - 64, 100 - 140                        |  |
|                     | Japāna : 1 - 14, 36                                                         | - 48, 52 - 64, 100 - 140                        |  |
| Antena:             | integrēta antena                                                            |                                                 |  |
| Saziņas ātrums/mo   | dulācija                                                                    | 802.11b: 1, 2, 5.5, 11 Mbps                     |  |
|                     |                                                                             | 802.11g: 6, 9, 12, 18, 24, 36, 48, 54 Mbps      |  |
|                     |                                                                             | 802.11n: no MCS0 līdz MCS7 ar īsu GI" un bez tā |  |
|                     |                                                                             | OFDM ar BPSK, QPSK, 16-QAM un 64-QAM            |  |
|                     |                                                                             | 802.11b ar CCK un DSSS"                         |  |
| Uztveršanas jutība: |                                                                             | -97 dBm                                         |  |
| Raidīšanas jauda:   |                                                                             | 17 dBm                                          |  |
| 5                   |                                                                             |                                                 |  |

#### A BRĪDINĀJUMS!

Komunikācijai ārpus telpām neizmantojiet 5 GHz joslu. Bezvadu ierīces, kas darbojas 5 GHz joslā, aizliegts izmantot ārpus telpām. Lai darbinātu šī produkta bezvadu LAN ārpus telpām, izmantojiet tikai 2,4 GHz joslu.

#### ■ Papildu ievadizvades paplašinājuma modulis: BA700-IO-QM-S

| Ievades signāls      | no IN                           | V0 līdz I | N5            |          |      |         |   |
|----------------------|---------------------------------|-----------|---------------|----------|------|---------|---|
| Izvades signāls      | no OUT0 līdz OUT6               |           |               |          |      |         |   |
| Savienotājs          | FCN-781P024-G/P vai līdzvērtīgs |           |               |          |      |         |   |
| (Pie ārējās ierīces) |                                 |           |               |          |      |         |   |
| Savienotājs          | FCN-685J0024 vai līdzvērtīgs    |           |               |          |      |         |   |
| (Pie printera)       |                                 |           | [             |          |      |         | Ē |
| (i le plintelu)      | Tapa                            | Signāls   | Ievade/izvade | Funkcija | Tapa | Signāls | 1 |
|                      | 1                               | INO       | Lavada        | PADEVE   | 13   | OUT6    |   |

| Tapa | Signāls | Ievade/izvade | Funkcija | Tapa | Signāls | Ievade/izvade     | Funkcija |
|------|---------|---------------|----------|------|---------|-------------------|----------|
| 1    | IN0     | Ievade        | PADEVE   | 13   | OUT6    | Izvade            |          |
| 2    | IN1     | Ievade        | DRUKA    | 14   | N.C.    |                   |          |
| 3    | IN2     | Ievade        | PAUZE    | 15   | COM1    | Kopīgs (strāva)   |          |
| 4    | IN3     | Ievade        |          | 16   | N.C.    |                   |          |
| 5    | IN4     | Ievade        |          | 17   | N.C.    |                   |          |
| 6    | IN5     | Ievade        |          | 18   | N.C.    |                   |          |
| 7    | OUT0    | Izvade        | PADEVE   | 19   | N.C.    |                   |          |
| 8    | OUT1    | Izvade        | DRUKA    | 20   | N.C.    |                   |          |
| 9    | OUT2    | Izvade        | PAUZE    | 21   | COM2    | Kopīgs (zemējums) |          |
| 10   | OUT3    | Izvade        | KĻŪDA    | 22   | N.C.    |                   |          |
| 11   | OUT4    | Izvade        |          | 23   | N.C.    |                   |          |
| 12   | OUT5    | Izvade        | IESLĒGTS | 24   | N.C.    |                   |          |

N.C.: Nav savienojuma

#### Ievades ķēde

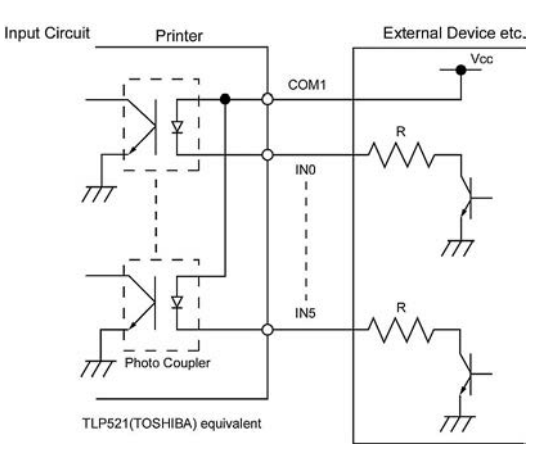

#### Izvades ķēde

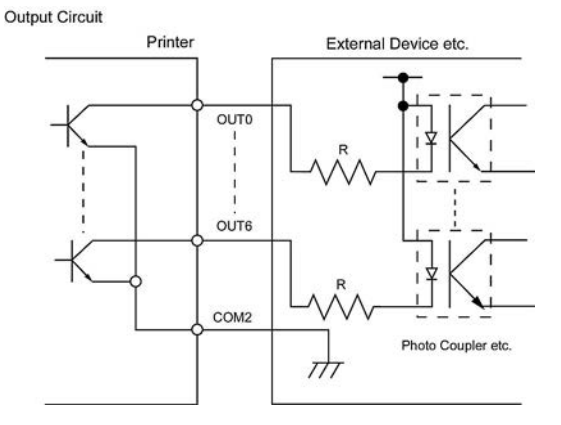

#### Darbības vide

Temperatūra: no 0 līdz 40 °C Mitrums: no 20% līdz 90% (bez kondensācijas)

#### Papildu RFID modulis: BA704-RFID-U4-KR-S, BA704-RFID-U4-EU-S, BA704-RFID-U4-AU-S

#### • (Papildiespēja) BA704-RFID-U4-KR-S

| Modulis:              | TRW-USM-10                                   |
|-----------------------|----------------------------------------------|
| Frekvence:            | KR iestatījumi: 920.9-923.3 MHz (UHF Koreja) |
| Jauda:                | 1 līdz 100 mW                                |
| Pieejamais RFID tags: | EPC C1 Gen2, ISO-18000-6C                    |

#### (Papildiespēja) BA704-RFID-U4-EU-R

| Modulis:              | TRW-EUR-10                |
|-----------------------|---------------------------|
| Frekvence:            | 869,85 MHz (UHF Eiropā)   |
| Jauda:                | 1 līdz 100 mW             |
| Pieejamais RFID tags: | EPC C1 Gen2, ISO-18000-6C |

#### (Papildiespēja) BA704-RFID-U4-AU-S

| Modulis:              | TRW-USM-10                          |
|-----------------------|-------------------------------------|
| Frekvence:            | 918.25 -925.75 MHz (UHF Austrālija) |
| Jauda:                | 1 līdz 100 mW                       |
| Pieejamais RFID tags: | EPC C1 Gen2, ISO-18000-6C           |

## 7. 2. PIELIKUMS STRĀVAS VADS

| Strāvas vada instrukcija |                                                                                                    |               |                          |                          |                          |  |  |
|--------------------------|----------------------------------------------------------------------------------------------------|---------------|--------------------------|--------------------------|--------------------------|--|--|
| 1.                       | Izmantošanai ar 100-125 V elektriskā tīkla maiņstrāvu, lūdzu, izvēlieties strāvas vadu ar nominālo vērtību min. 125 V, 10 A.                          |               |                          |                          |                          |  |  |
| 2.                       | Izmantošanai ar 200-240 V elektriskā tīkla maiņstrāvu, lūdzu, izvēlieties strāvas vadu ar nominālo vērtību min. 250 V.                                |               |                          |                          |                          |  |  |
| 3.                       | Lūdzu, izvēlieties strāvas vadu ar garumu 4,5 m vai īsāku.                                                                                            |               |                          |                          |                          |  |  |
| 4.                       | Barošanas kabeļa kontaktdakšai, kas pieslēgta maiņstrāvas adapterim, jābūt piemērotai tās ievietošanai ICE 320-C14 kontaktligzdā. Skatiet šādu attēlu |               |                          |                          |                          |  |  |
|                          | saistībā ar formu.                                                                                                    |               |                          |                          |                          |  |  |
|                          |                                                                                                    |               |                          |                          |                          |  |  |
|                          | Valsts/reģions                                                                                                    | Ziemeļamerika | Eiropa                   | Apvienotā Karaliste      | Austrālijā               |  |  |
| Strāva                   | is vads                                                                                                    |               |                          |                          | 250 V                    |  |  |
| Nomin                    | ālā vērtība (min.)                                                                                                    | 125 V, 10 A   | 250 V                    | 250 V                    | AS3191 apstiprināts,     |  |  |
| Tips                     |                                                                                                    | SVT           | H05VV-F                  | H05VV-F                  | Vieglas vai parastās     |  |  |
|                          |                                                                                                    |               |                          |                          | noslodzes tips           |  |  |
| Vadītāj                  | ija lielums (min.)                                                                                                    | No. 3/18AWG   | 3 x 0,75 mm <sup>2</sup> | 3 x 0,75 mm <sup>2</sup> | 3 x 0,75 mm <sup>2</sup> |  |  |
| Konta<br>(Lokā           | aktdakšas konfigurācija<br>āli apstiprināts tips)                                                                                                    |               | A Contract               |                          | E Mar                    |  |  |
| Nomi                     | inālā vērtība (min.)                                                                                                    | 125 V, 10 A   | 250 V, 10 A              | 250 V, *1                | 250 V, *1                |  |  |

\*1 Vismaz 125% produkta nominālās strāvas.

Svītrkodu printeris <u>Lietotāja rokasgrāmata</u> BA420T-GS12-QM-S BA420T-TS12-QM-S

## **Toshiba Tec Corporation**

1-11-1, Osaki, Shinagawa-ku, Tokyo 141-8562, JAPĀNA © 2019 - 2024 Toshiba Tec Corporation, visas tiesības aizsargātas DRUKĀTS INDONĒZIJĀ BU220057A0-LV Ver0020